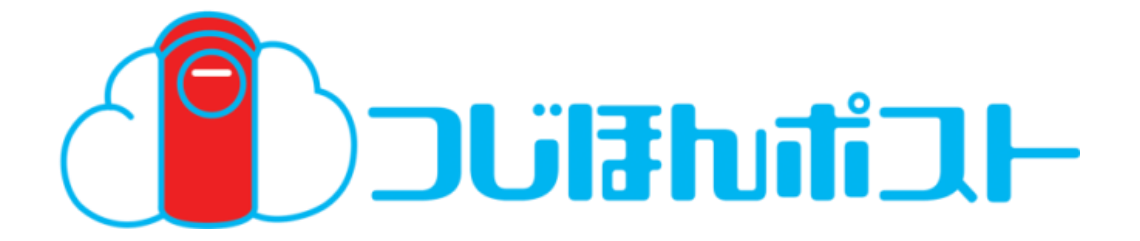

## つじほんポストご利用ガイド

### 自動バックアップ専用ツール編

このたびは「つじほんポスト」をご利用いただきまして誠にありがとうございます。 本ガイドでは「つじほんポスト」をご利用になる場合の手順についてご説明いたします。

第1.0版

※一部画面イメージは開発中のものです。実際の画面とは一部異なる場合がありますのでご注意ください。
※本書に記載されている会社名、システム名、製品名は一般に各社の登録商標または商標です。
なお、本文および図表中では、「<sup>™</sup>」、「<sup>®</sup>」は明記しておりません。

## 改版履歴

| 版  | 年月      | 改訂内容 | 改訂箇所 |
|----|---------|------|------|
| 初版 | 平成29年3月 | 新規作成 |      |

## 目次

#### 第2章

#### 第5節 自動バックアップ専用ツール

| 1 認証モードについて        | 2-3  |
|--------------------|------|
| 2 機能一覧             | 2-4  |
| 3 ご利用準備            | 2-6  |
| 4 ログイン(自動バックアップ設定) | 2-10 |
| 5 機能詳細             | 2-13 |
| 5-1 画面構成           | 2-13 |
| 5-2 ファイルフォルダ操作     | 2-14 |
| 5-2-1 世代指定ダウンロード   | 2-17 |
| 6 設定               | 2-18 |
| 6-1 履歴表示           | 2-19 |
| 6-1-1 バックアップ状況     | 2-19 |
| 6-1-2 復元状況         | 2-21 |
| 6-2 自動バックアップ・その他設定 | 2-23 |
| 6-2-1 バックアップ設定     | 2-23 |
| 6-2-2 お知らせ通知設定     | 2-26 |
| 6-2-3 アップロード時のタグ設定 | 2-27 |
| 6-3 自動削除状況設定一覧     | 2-28 |
| 6-4 このツールについて      | 2-29 |

5. 操作説明(自動バックアップ専用ツール)

(1) 端末認証モードについて

#### 自動バックアップ専用ツールにて具備している機能についてのイメージ図を以下に記します。

| 機能       | 操作                                                                     | アップロード/ダウンロード先                            |
|----------|------------------------------------------------------------------------|-------------------------------------------|
| 自動バックアップ | 自動バックアップを設定                                                            | セキュリティ領域の自動バックアップフォルダ                     |
| 復元       | 自動バックアップされたファイル/フォルダを選択<br>して、右クリックメニューから「復元」を選択                       | お客様のPC等                                   |
| 手動バックアップ | ドラッグ&ドロップ                                                              | マイフォルダ/グループフォルダ/<br>セキュリティ領域の手動バックアップフォルダ |
| ダウンロード   | 手動バックアップされたファイル/フォルダをドラッ<br>グ&ドロップ、または、選択して、右クリックメニ<br>ューから「ダウンロード」を選択 | お客様のPC等                                   |

#### 端末認証とは

予め認証された端末からのみアクセスを可能とする機能です

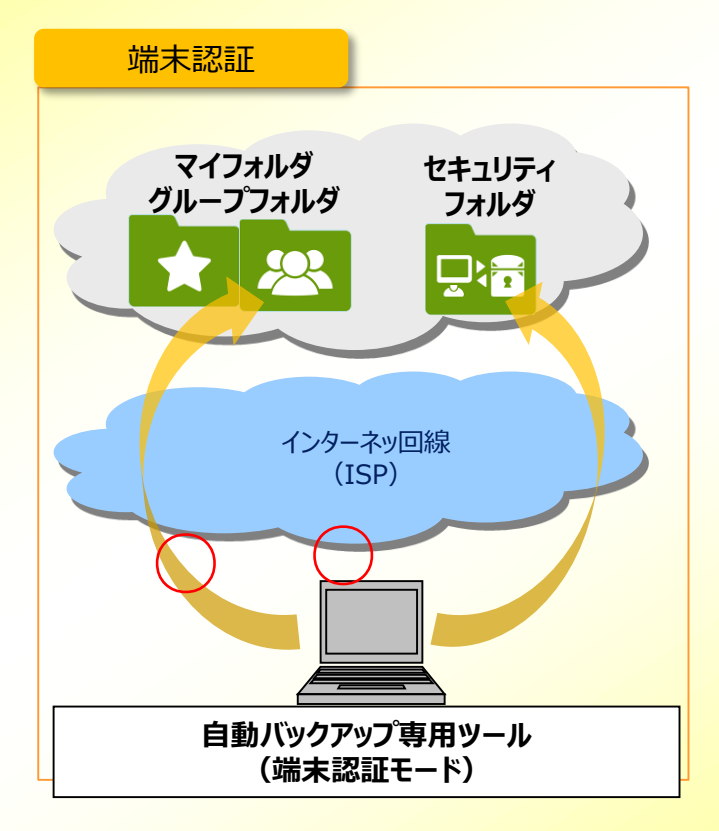

#### 5.操作説明(自動バックアップ専用ツール)

(2)機能一覧

#### 主な機能をご紹介します。

| 機能名                                  | 機能概要                                                                                                    | PCブラウザ     | 専用<br>ツール  |
|--------------------------------------|----------------------------------------------------------------------------------------------------|------------|------------|
| バックアップ機能                             | 写真・動画・各種文書等のデータを選んで本サービス上にバ<br>ックアップする機能                                                                                                   | $\bigcirc$ | $\bigcirc$ |
| 複数ID作成・管理<br>機能                      | 複数の利用者IDを作成・管理する機能                                                                                                    | 0          | ×          |
| グループフォルダ機能                           | 家族や事業所等で管理者・利用者が共通で使えるフォルダ<br>機能                                                                                                    | $\bigcirc$ | $\bigcirc$ |
| 契約者間同期<br>フォルダ機能                     | 他のご契約者とファイルを共有できるフォルダ機能<br>※管理者のみ作成・設定可能                                                                                                   | $\bigcirc$ | 0          |
| シークレットフォルダ<br>機能                     | 重要なデータやプライベートデータを非表示やパスワード設定<br>して保存できる機能<br>※管理者のみ作成・設定可能                                                                                 | 0          | ×          |
| 世代管理機能                               | 最大10世代までバックアップできる機能                                                                                                    | $\bigcirc$ | $\bigcirc$ |
| キャプチャー認証機<br>能                       | パスワードを複数回間違えた場合、キャプチャー認証画面へ<br>遷移するセキュリティ機能                                                                                                | 0          | ×          |
| 権限設定機能                               | グループフォルダ内のフォルダに対して、管理者より保存・閲覧<br>等ができる利用者IDを制限できる機能<br>※管理者のみ設定可能<br>※権限設定ありの場合、管理者IDおよび、利用者ID毎に<br>、「フルコントロール」、「閲覧のみ」、「アクセス拒否」を設定可<br>能   | 0          | ×          |
| 自動バックアップ                             | お客様が指定したパソコンのフォルダのデータを、予め設定し<br>た周期で自動バックアップする機能<br>※ご利用には自動バックアップ専用ツールのインストールが必<br>要です。<br>(対応OSについては提供条件をご確認ください)<br>※保存対象と同等の空き容量が必要です。 | ×          | 0          |
| 復元機能                                 | 自動バックアップしたパソコンのデータを一括で復元する機能                                                                                                    | ×          | $\bigcirc$ |
| タグ付け機能                               | 本サービス上にお預かりした写真や動画にタグを付けて簡単<br>に<br>検索・仕分けができる機能                                                                                           | 0          | 0          |
| 使用容量インジケー<br>タ表示機能                   | 本サービスの使用容量をインジケータ等でお知らせする機能                                                                                                    | $\bigcirc$ | 0          |
| FAX受信データ自<br>動保存機能<br>(受信データの閲覧<br>) | 複合機等で受信したFAXデータを、自動的に保存する機<br>能<br>※対応している機種のみ対象                                                                                           | 0          |            |

#### 5. 操作説明(自動バックアップ専用ツール)

(2) 機能一覧

| 機能名                 | 機能概要                                                                  | PCブラウザ     | 専用<br>ツール  |
|---------------------|-----------------------------------------------------------------------|------------|------------|
| 共有機能                | 指定した相手に写真・動画等のデータを共有する機能                                              | 0          | ×          |
| 予約共有機能<br>(タイムカプセル) | 未来の自分や家族などに年月日を指定して共有できる機<br>能                                        | 0          | ×          |
| スライドショー機能           | 本サービス上の写真をスライドショーで閲覧できる機能                                             | $\bigcirc$ | ×          |
| 写真加工機能              | 写真に対して、吹き出しや絵文字、コメント挿入等の加工<br>ができる機能                                  | 0          | ×          |
| スケジューラー機能           | 本サービスご契約者内のご利用者同士でスケジュールを共<br>有できる機能                                  | $\bigcirc$ | ×          |
| 揭示板機能               | 本サービスご契約者内のご利用者同士で掲示板を共有で<br>きる機能                                     | 0          | ×          |
| 契約者間<br>高速転送機能      | 本サービスご契約者間で高速にファイルを転送できる機能<br>※管理者のみ作成・設定可能                           | 0          | ×          |
| 端末認証                | 通常のログイン認証(キャプチャ認証含む)に加え、端末<br>認証によるセキュリティの強化を行う機能                     | $\bigcirc$ | $\bigcirc$ |
| プレビュー機能             | Officeファイル(Word、Excel、PowerPoint)、PDFフ<br>ァイル、テキストファイルの内容をプレビューする機能   | 0          | 0          |
| 自動削除機能              | 本サービス上にアップデートしたファイルについて、予め設定し<br>た日数以上が経過した時点で自動削除を行う機能<br>※管理者のみ設定可能 | 0          | 0          |
| ログ管理機能              | 本サービスご契約者内のご利用者の操作ログをCSV出力<br>や画面表示できる機能<br>※管理者のみ利用可能                | $\bigcirc$ | ×          |
| FTPアカウント機能          | FTPアカウントの情報を管理できる機能<br>※管理者のみ利用可能                                     | $\bigcirc$ | ×          |
| FTP受信データ<br>自動保存機能  | FTPクライン後からの受信データを、自動的に保存する機能                                          | $\bigcirc$ | ×          |

5.操作説明(自動バックアップ専用ツール) (3)ご利用準備

#### 以下の手順で本登録を行ってください。

|                             | ツールダウンロード                                                                                                    |                                                                                     |
|-----------------------------|----------------------------------------------------------------------------------------------------|-------------------------------------------------------------------------------------|
| バックアップツ                     | ソール<br>ホリービスのセキュリティバックアップ様応へ自動バックアップを行うリールです。<br>く自動バックアップの特徴><br>・バックアップ周期(均信、または項目版をで応送可能 + 実行持能も3/(ターンまで指定が可能です +<br>・パンコン内のデータをまるごとバックアップも + * | 仮登録完了通知メールに記載されている、<br>自動バックアップ専用ツールの<br>ダウンロードページを表示します。<br>[A]インストールはこちらからダウンロード・ |
| Сонд<br>Васкир<br>Гуррузу-л |                                                                                                    | インストールを行ってくたさい。                                                                     |
|                             | <macosの方はこちら> ▲ インストールはこちら</macosの方はこちら>                                                                                                    |                                                                                     |

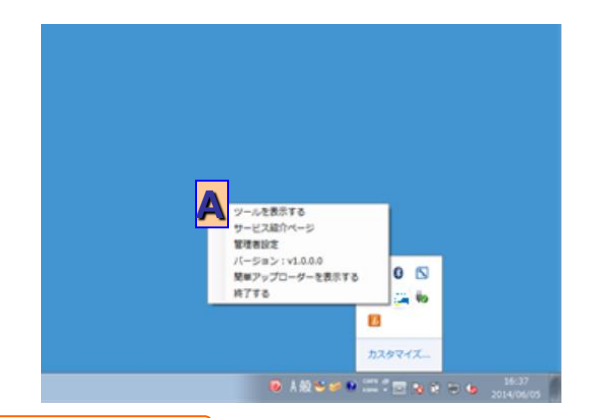

自動バックアップ専用ツールの起動

タスクバーに表示されている 自動バックアップ専用ツールのアイコンを 右クリックし、[A]ツールを表示するを クリックします。

? こんな時は

2

#### タスクバーに自動バックアップ専用ツールのアイコンが見つからない場合

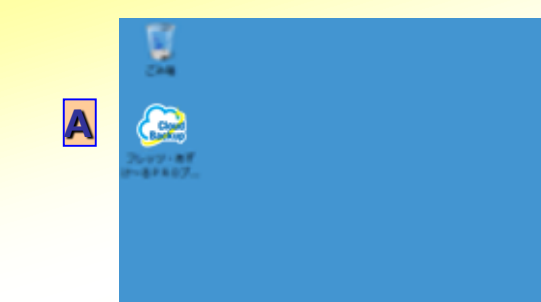

タスクバーに自動バックアップ専用ツールの アイコンが見つからない場合は、 デスクトップに表示されている [A] 自動バックアップ専用ツールのアイコンをダブルクリックし、 ツールを起動してください。

起動後、タスクバーに自動バックアップ専用ツールの アイコンが表示されます。

5. 操作説明(自動バックアップ専用ツール)

(3)ご利用準備

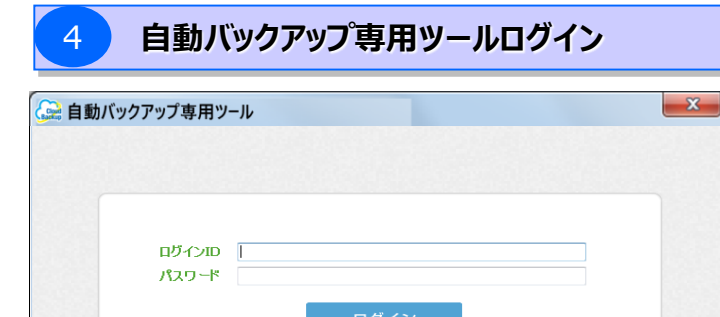

ログインル、パスワードを忘れた方はたち
 新規申し込みはたち
 新規申し込みはたち
 (回線認証に変更)

#### 仮登録完了通知メールに 記載されている仮ログイン I Dと仮パスワードで 自動バックアップ専用ツールにログインします。 ※1 回線認証は本サービスでは利用いたしません。

#### 5 端末認証キー登録

端末認証(IPv4)モード

(!)

| 自動バックアップ専用ツール                                                                                         | 続けて端末認証キー登録画面が表示されます。                                                                                              |
|----------------------------------------------------------------------------------------------------|----------------------------------------------------------------------------------------------------|
| Cの端末は端末認証も一が未登録です。                                                                                    | 仮登録完了通知メールを参考に、<br>[A]端末選択から任意の端末名を選択し、<br>[B]端末認証キーに指定されたキーを<br>入力してください。<br>入力後に[C]次へを選択し、<br>端末認証キーの登録を進めてください。 |
| ★+>>セル ×                                                                                              |                                                                                                    |
| ▲ 自動バックアップ専用ツール     ▲     ×     ▲       ★客様がご利用中のログインIDとパスワードは仮登録状態です。     次の画面で設定を行ってください。(MIPCA005) | 端末認証キーを登録すると<br>本登録のご案内メッセージが表示されます。                                                                               |
| ОК                                                                                                    | [A]OKをクリックして、本豆球画面を表示し、<br>画面の案内に従って本登録を行います。                                                                      |

#### 5. 操作説明(自動バックアップ専用ツール)

#### (3)ご利用準備

#### ご利用上の注意事項へ同意

6

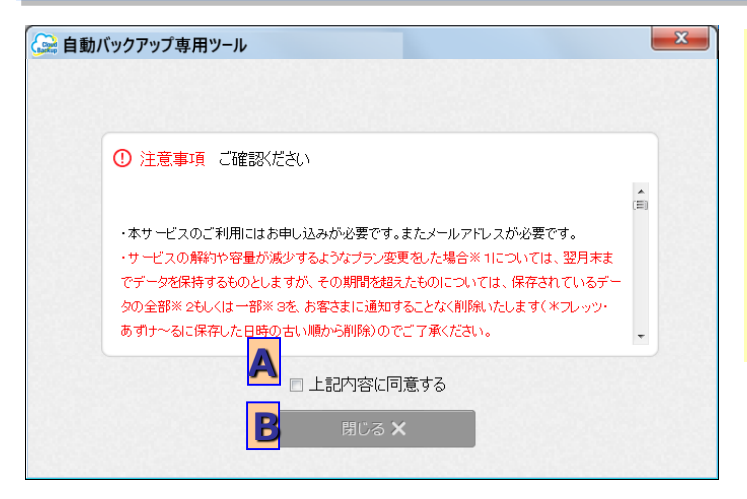

ご利用にあたっての注意事項が表示されます。

内容をご確認いただいた上で、 [A]上記内容に同意するにチェックを入れ、 [B]閉じるをクリックしてください。

基本情報入力

| 本登録 基本情報入力                                                 |                                 |
|------------------------------------------------------------|---------------------------------|
| お客様がご利用中のログインIDとバスワード<br>またほかにいままのあいにての中のまたほ               | は仮登録状態です。                       |
| 本豆球2110は900に以下の内容2豆球<br>ログインIDとバスワードは必ず変更してく               | ださい。                            |
| ★バスワードに関する注意事項<br>・バスワードは他のウェブサイトと同様の                      | ものや、他者に類推されやすいものを使用しないで下さい      |
| <ul> <li>(1) (1) (1) (1) (1) (1) (1) (1) (1) (1)</li></ul> |                                 |
| 「ハスワードはないへ長い文子が返使用<br>用しないでください。                           |                                 |
| ・ハスワートは定期的に変更を行っていた                                        | d 6                             |
| 新しいロダインID:                                                 | 半角英数字と記号(@)が利用可能です。<br>4~60文字以内 |
| 新山 いくフロード・                                                 | 半毎英安全のみ 5~10文字以内                |
|                                                            |                                 |
|                                                            |                                 |
| メールアドレス: taro@east.jp                                      |                                 |
|                                                            | 確認のため再度入力してください。                |
| 秘密のヒント1:                                                   | V                               |
| 答え:                                                        | 16文字以内                          |
| 秘密のピント2:                                                   | T                               |
|                                                            |                                 |
| 合え:<br>図 秘密のビットとは ?                                        | 10×+kM                          |
| ログインID、パスワードを忘れた場合に備                                       | え、秘密のピントとその答えを2通り登録が可能です。       |
|                                                            |                                 |
|                                                            |                                 |

基本情報の入力画面が表示されます。 必要事項を入力頂き、 [A]次へをクリックします。

#### 5. 操作説明(自動バックアップ専用ツール)

(3)ご利用準備

#### 登録内容確認

8

|                           |                             |        |   | [A]登録するをクリックします。 |
|---------------------------|-----------------------------|--------|---|------------------|
| 本登錄 登錄內容確認                | 3                           |        |   |                  |
| 以下の内容で基本情報<br>よろしければ「登録する | 乾登録します。<br>」ボタンをクリックしてください。 |        |   |                  |
| 新しいログインID                 | sampleID                    |        |   |                  |
| 新しいパスワード                  | ****                        |        |   |                  |
| メールアドレス                   | sample@example.com          |        |   |                  |
| 秘密のヒント1                   | 好きな色は?                      |        |   |                  |
| 答え                        | 赤                           |        |   |                  |
| 秘密のヒント2                   | ペットの名前は?                    |        |   |                  |
| 答え                        | ミケ                          |        | - |                  |
|                           |                             |        |   |                  |
| ◆ 戻る                      |                             | 🗛 登録する |   |                  |

#### 本登録完了

9

| 登録 登録完了                   |                                          |
|---------------------------|------------------------------------------|
| 基本情報の登録が完<br>「閉じる」ボタンをクリッ | アしました。<br>クすると、PROブラン 専用ツールのメイン画面を表示します。 |
| 新しいログインID                 | sampleID                                 |
| 新しいパスワード                  | ****                                     |
| メールアドレス                   | sample@example.com                       |
| 秘密のヒント1                   | 好きな色は?                                   |
| 答え                        | 赤                                        |
| 秘密のヒント2                   | ペットの名前は?                                 |
| 答え                        | 25                                       |

完了画面が表示され、本登録が完了します。

[B]閉じるをクリックすると、 フォルダリスト画面が表示されます。

#### 5.操作説明(自動バックアップ専用ツール) (4)

(4) ログイン(自動バックアップ設定)

自動バックアップ専用ツールのログインを行います。 自動バックアップ専用ツールを起動後、ログインIDとパスワードを入力し「ログイン」ボタンを押してください。 初めてご利用になる場合は、保存先フォルダの名前設定画面へ移動し、 2回目以降のご利用の場合は、メニュー画面へ移動します。

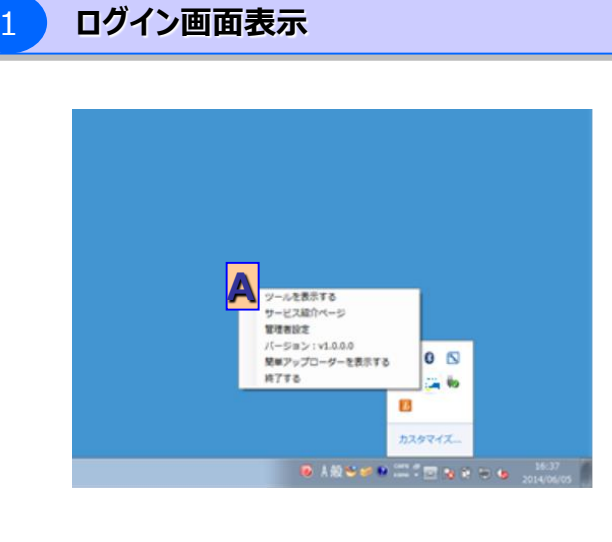

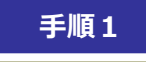

タスクバーに表示されている 自動バックアップ専用ツールのアイコンを 右クリックし、[A]ツールを表示するを クリックします。

#### 2 ログイン画面

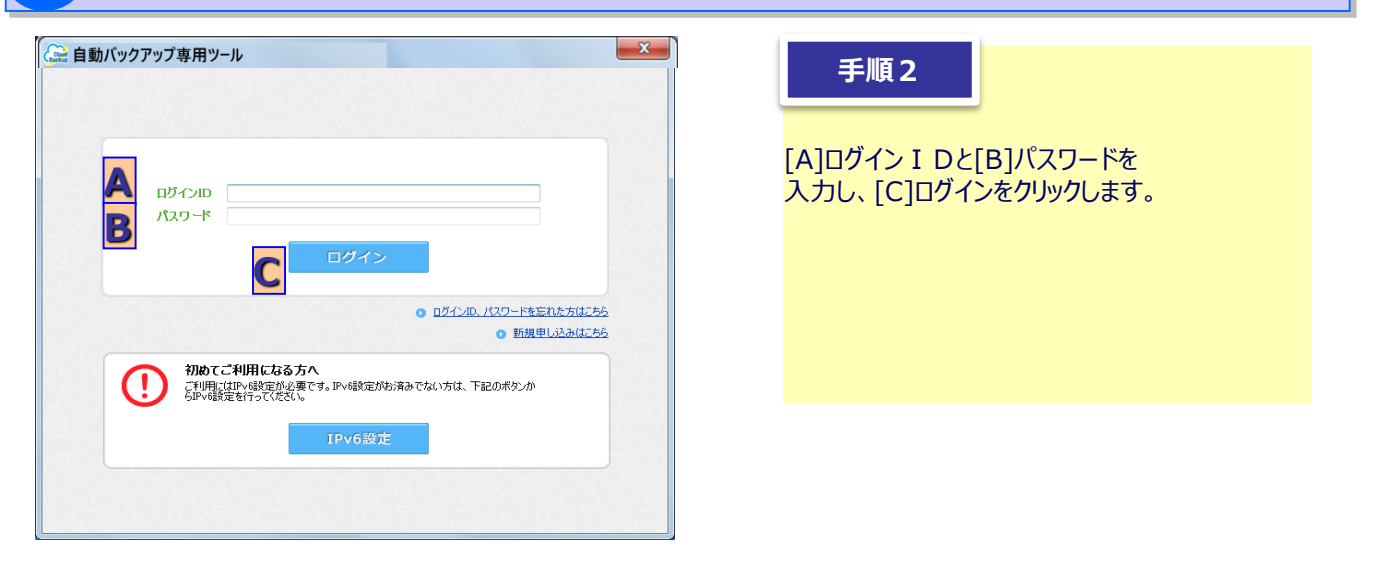

#### 5. 操作説明(自動バックアップ専用ツール)

#### (4) ログイン(自動バックアップ設定)

? こんな時は

#### ログイン時のログインID/パスワードを複数回間違えた場合

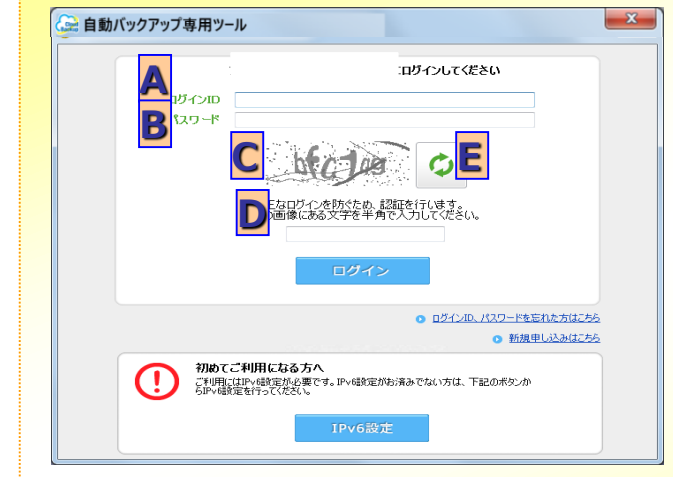

[A]ログインID、[B]パスワードとあわせて、 [C]の枠内に記載されている文字を[D]の 枠内に入力してください。

[C]に記載されている文字が読みづらい場合は[E]のボタンを押すと違う画像が読み込まれます。

保存先フォルダ設定

3

4

| 🚱 自動バックアップ専用ツール                                                               | 手順3                                                                                         |
|-------------------------------------------------------------------------------|---------------------------------------------------------------------------------------------|
| パックアップ先の:  ハックアップ先の:   ・ いつォルダ名を入力してください。  ・ WORKPOOL  ・ 例の仕事用ノートやコン、家庭用パンコン等 | 初めて自動バックアップ専用ツールを使用する場合のの<br>保存先フォルダの名前設定を行います。<br>パソコン名など、どのパソコンからの<br>バックアップか判別できる名前を入力し、 |
| 自動バックアップの<br>設定をスキップ<br>放定をスキップ                                               | [A]次へボタンをクリックします。                                                                           |

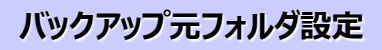

| 金 自動バックアップ専用ツール                 | 手順4                                                                                                    |
|---------------------------------|----------------------------------------------------------------------------------------------------|
| <b>自動パックアップするフォルダを選択してください。</b> | 自動バックアップする <u>パソコン上のフォルダ</u> を<br>指定します。<br>[A]フォルダを選ぶをクリックすると、<br>フォルダ選択画面が表示されますので、<br>自動バックアップ対象としたい<br>フォルダを選択してください。 |
|                                 | フォルダを選択後、[B]次へをクリックして<br>ください。                                                                                            |

| 5.操作説明(自動バックアップ専用ツール)                                                                                                    | (4)ログイン(自動バックアップ設定)                                                                                                    |
|----------------------------------------------------------------------------------------------------|----------------------------------------------------------------------------------------------------|
| 5 自動バックアップ周期設定                                                                                                    |                                                                                                    |
| ● 自助バックアップ専用ツール       ●         ● 自動バックアップ専用ツール       ●         ● 自動バックアップ専行のなるならいのないない。       ●         ● 自力(マングアップ専行のない)       ●         ● 自力(マングアップ専行の時間:       ●         ● ローン(アップ実行時間:       ●         ● ローン(ローン(ローン)       ●         ● ローン(ローン)       ●         ● ローン(ローン)       ● | <b>手順5</b><br>自動バックアップの周期を指定します。<br>[A]毎日実行する、または[B]曜日を指定して<br>実行するのいずれかを選択し、曜日指定の<br>場合には実行する曜日を指定してください。<br>[C]バックアップ実行時刻を選択し、<br>[D]設定完了をクリックします。    |
| ★設定例1 毎日の12:00と18:00に自          自動パックアップするタイミングを設定してください。         ●毎日実行する         ●毎日実行する         ●曜日を指定して実行する         ●月 ●火 ●水 ●木 ●金 ●土 ●日         パックアップ実行時間: (1) 12 ●時 回●分         (2) 18 ●時 回●分         (3) ●●時 ●●● 分         (3) ●●時 ●●● 分         (3) ●●時 ●●● 分         (3) ●●時 ●●● 分         (5) ●定例2 毎週水曜日と会曜日の17:00に                                                                                                    | <u>動バックアップを行いたい場合</u>                                                                                                    |
| <ul> <li>自動パックアップするタイミングを設定してください。</li> <li>毎日実行する</li> <li>曜日を指定して実行する</li> <li>月 ○火 図水 本 図金 二土 □日</li> <li>パックアップ実行時間: (1) 17 ・時 00 ・ 分</li> <li>(2)・・時・・ 分</li> <li>(3)・・ 時・・ 分</li> </ul>                                                                                                    |                                                                                                    |
| <ul> <li>              ここに注意      </li> <li>※)端末の状態における自動バックアップの可否に         </li> <li>・お使いの端末の設定がスリープ、休止状態、ログオフ状態             自動バックアップを設定した時間であっても自動バックアッ             自動バックアップを設定した時間であっても自動バックアッ             自動バックアップを実行される際は、スリープや休止状態に             ご利用ください。      </li> <li>              自動バックアップ専用ツールの状態における自動      </li> <li>             ・自動バックアップ専用ツールをログオフもしくは終了すると自         </li> </ul>                                                                                                    | <mark>クいて</mark><br><sup>§</sup> 、電源断状態になっている場合、<br>プは実行されません。<br>ます。<br>の設定を解除のうえ<br><b>動バックアップの可否について</b><br>自動バックアップは実行されません。<br><sup>で利用ください。</sup> |

#### 5.操作説明(自動バックアップ専用ツール) (5)機能詳細

#### (5) -1 画面構成

| ● 100027774月22:0         ● 100027774月22:0         ● 10002777412:0:0         ● 10002777412:0:0         ● 10002777412:0:0         ● 10002777412:0:0         ● 10002777412:0:0         ● 10002777412:0:0         ● 10002777412:0:0         ● 10002777412:0:0         ● 10002777412:0:0         ● 10002777412:0:0         ● 10002777412:0:0         ● 10002777412:0:0         ● 10002777412:0:0         ● 10002777412:0:0         ● 10002777412:0:0         ● 10002777412:0:0         ● 1000277412:0:0:0         ● 10002777412:0:0                                                                                                    | ◎画 | 面        | の各ボタンについて       |                    |                                                     |                                 |            |                |                |          |
|----------------------------------------------------------------------------------------------------|----|----------|-----------------|--------------------|-----------------------------------------------------|---------------------------------|------------|----------------|----------------|----------|
| 「日本の日本の日本の日本の日本の日本の日本の日本の日本の日本の日本の日本の日本の日                                                                                                    |    |          | 🎅 自動バックアップ専用ツール |                    |                                                     |                                 |            |                | _ 🗆 ×          | 1        |
| <ul> <li>● ● ● ● ● ● ● ● ● ● ● ● ● ● ● ● ● ● ●</li></ul>                                                                                                    | F  |          | -LTX            |                    |                                                     |                                 |            | ・さんが回          | 線認証でログイン中      |          |
| ● 1000000000000000000000000000000000000                                                                                                    |    | С        |                 | <u>4 0 05</u> 0 06 | D                                                   | E 👩 ファイルキ                       | るまたはフォルダ名  | r <b>F </b> 🔎  | <b>F</b> G     |          |
| ● 10 #1 # #20 #20 #20 #20 #20 #20 #20 #20 #20 #                                                                                                    | Ľ  |          |                 | ファイル名              |                                                     | 設定情報                            | サイズ        | 保存日時           |                |          |
| ごうかってスタルダ         ごうかってスタルダ           ロシークシークス<br>ロシークシークス<br>ロシークシークス<br>ロシークシークス<br>ロシークシークス<br>ロシークシークス<br>ロシークシークス<br>ロシークシークス<br>ロシークシークス<br>ロシークシークス<br>ロシークシークス<br>ロシークシークス<br>ロシークシークス<br>ロシークシークス<br>ロシークシークス<br>ロシークシークス<br>ロシークシークス<br>ロシークシークス<br>ロシークシークス<br>ロシークシークス<br>ロシークシークシークス<br>ロシークシークシークシークシークシークシークシークシークシークシークシークシークシ                                                                                                    |    |          |                 | = フォルタ             | ž1                                                  |                                 |            |                |                | 1        |
| ● 10 / 2000         ● 2000           ● 2000         ● 2000         ● 2000         ● 2000         ● 2000         ● 2000         ● 2000         ● 2000         ● 2000         ● 2000         ● 2000         ● 2000         ● 2000         ● 2000         ● 2000         ● 2000         ● 2000         ● 20000         ● 2000         ● 2000         ● 2000         ● 2000         ● 2000         ● 2000         ● 2000         ● 2000         ● 2000         ● 2000         ● 2000         ● 2000         ● 2000         ● 2000         ● 2000         ● 2000         ● 2000         ● 2000         ● 2000         ● 2000         ● 2000         ● 2000         ● 2000         ● 2000         ● 2000         ● 2000         ● 2000         ● 2000         ● 2000         ● 2000         ● 2000         ● 2000         ● 2000         ● 2000         ● 2000         ● 2000         ● 2000         ● 2000         ● 2000         ● 2000         ● 2000         ● 2000         ● 2000         ● 2000         ● 2000         ● 2000         ● 2000         ● 2000         ● 2000         ● 2000         ● 2000         ● 2000         ● 2000         ● 2000         ● 2000         ● 2000         ● 2000         ● 2000         ● 2000         ● 2000         ● 2000         ● 20000         ● 20000         ●                                                                                                    |    |          | 国 💽 ガループフォルダ    | 🖸 フォルタ             | 12                                                  |                                 |            |                |                |          |
| シーパク         シーパク           シーパク         シーパク           シーパク </th <th></th> <th></th> <th></th> <th>20フォルタ</th> <th><b>1</b>3</th> <th></th> <th></th> <th></th> <th></th> <th></th>                                                                                                    |    |          |                 | 20フォルタ             | <b>1</b> 3                                          |                                 |            |                |                |          |
| マンパク         マンパク           マンパク         1588         マンパク(0) 15000           マンパク         1588         マンパク(0) 15000           マンパク         1588         マンパク(0) 15000           マンパク         1588         マンパク(0) 15000           マンパク(0) 15000         1588         マンパク(0) 15000           マンパク(0) 15000         1588         マンパク(0) 15000           マンパク(0) 15000         1588         マンパク(0) 15000           マンパク(0) 15000         1588         マンパク(0) 15000           マンパク(0) 15000         1588         マンパク(0) 15000           マンパク(0) 15000         1588         マンパク(0) 15000           マンパク(0) 15000         1588         マンパク(0) 15000           マンパク(0) 15000         マンパク(0) 15000         1588           マンパク(0) 15000         マンパク(0) 15000         1588           マンパク(0) 15000         マンパク(0) 15000         1588           マンパク(0) 15000         マンパク(0) 15000         1588           マンパク(0) 15000         マンパク(0) 15000         1588           マンパク(0) 15000         マンパク(0) 15000         158000           マンパク(0) 15000         マンパク(0) 15000         マンパク(0) 15000           マンパク(0) 15000         マンパク(0) 15000         マンパク(0) 15000           マンパク(0) 15000 <th></th> <th></th> <th></th> <th>2フォル5</th> <th>ž4</th> <th></th> <th></th> <th></th> <th></th> <th></th>                                                                                                    |    |          |                 | 2フォル5              | ž4                                                  |                                 |            |                |                |          |
| 1980         1980         1980         1980         1980         1980         1980         1980         1980         1980         1980         1980         1980         1980         1980         1980         1980         1980         1980         1980         1980         1980         1980         1980         1980         1980         1980         1980         1980         1980         1980         1980         1980         1980         1980         1980         1980         1980         1980         1980         1980         1980         1980         1980         1980         1980         1980         1980         1980         1980         1980         1980         1980         1980         1980         1980         1980         1980         1980         1980         1980         1980         1980         1980         1980         1980         1980         1980         1980         1980         1980         1980         1980         1980         1980         1980         1980         1980         1980         1980         1980         1980         1980         1980         1980         1980         1980         1980         1980         1980         1980         1980         <                                                                                                    |    |          |                 | 2 フォルタ             | 15                                                  |                                 |            |                |                |          |
| 138日         2014/09/03 150000           138日         2014/09/03 150000           138日         2014/09/03 15000                                                                                                    |    |          |                 |                    | 10<br>17                                            |                                 |            |                |                |          |
| <ul> <li></li></ul>                                                                                                    |    |          |                 |                    | .,<br>18                                            |                                 |            |                |                |          |
| アナイは100000       1.526       2014/09/03 180000         アナイは13000       1.546       2014/09/03 180000         アナイは13000       1.546       2014/09/03 180000         アナイは13000       1.546       2014/09/03 180000         アナイは13000       1.546       2014/09/03 180000         アナイは13000       1.546       2014/09/03 180000         アナイは13000       1.546       2014/09/03 180000         アナイは13000       1.546       2014/09/03 180000         アナイは13000       1.546       2014/09/03 180000         アナイは13000       1.546       2014/09/03 180000         アナイは130000       1.546       2014/09/03 180000         アナイは130000       1.546       2014/09/03 180000         アナイは130000       1.546       2014/09/03 180000         アナイは130000       1.546       2014/09/03 180000         アナイは130000       1.546       2014/09/03 180000         アナイは130000       1.546       2014/09/03 180000         アナイは130000       1.546       2014/09/03 180000         アナイレクシング       アナインジー       1.546       2014/09/03 180000         アナイレクシング       アナインシング       1.546       2014/09/03 180000         アナイレクシング       アナインシン       1.546       2014/09/03 180000                                                                                                    |    |          |                 | 77-11              | 19.xxx                                              |                                 | 1.5MB      | 2014/09/0      | 3 18:00:00     |          |
| アイが132xx         196         2014/00/03 180.000           196         2014/00/03 180.000         196         2014/00/03 180.000           196         2014/00/03 180.000         196         2014/00/03 180.000           196         2014/00/03 180.000         196         2014/00/03 180.000           196         2014/00/03 180.000         196         2014/00/03 180.000           197         198         2014/00/03 180.000         198           197         198         2014/00/03 180.000         198           197         198         2014/00/03 180.000         198           197         198         2014/00/03 180.000         198           197         198         2014/00/03 180.000         198           197         2014/00/03 180.000         198         2014/00/03 180.000           197         198         2014/00/03 180.000         198           197         2014/02/03 180.000         198         2014/00/03 180.000           197         2014/02/03 180.000         198         2014/00/03 180.000           197         2014/02/03 180.000         198         2014/00/03 180.000           197         2014/02/03 180.000         198         2014/00/03 180.000           197                                                                                                    |    |          |                 | 1 77-1J            | 10.xxx                                              |                                 | 1.5MB      | 2014/09/0      | 3 18:00:00     |          |
| ● 1940       1940       1940       1940       1940       1940       1940       1940       1940       1940       1940       1940       1940       1940       1940       1940       1940       1940       1940       1940       1940       1940       1940       1940       1940       1940       1940       1940       1940       1940       1940       1940       1940       1940       1940       1940       1940       1940       1940       1940       1940       1940       1940       1940       1940       1940       1940       1940       1940       1940       1940       1940       1940       1940       1940       1940       1940       1940       1940       1940       1940       1940       1940       1940       1940       1940       1940       1940       1940       1940       1940       1940       1940       1940       1940       1940       1940       1940       1940       1940       1940       1940       1940       1940       1940       1940       1940       1940       1940       1940       1940       1940       1940       1940       1940       1940       1940       1940       1940       1940       1940                                                                                                          |    |          |                 | 1 ファイル             | 11.xxx 📕                                            |                                 | 1.5MB      | 2014/09/0      | 3 18:00:00     |          |
| ● 「日本リッカルはの」         1586         2014/0/03 18000           ● 日かいのかう         1586         2014/0/03 18000           ● 日かいのかう         1586         2014/0/03 18000           ● 日かいのかう         1586         2014/0/03 18000           ● 日かいのかう         1586         2014/0/03 18000           ● オージのな         1586         2014/0/03 18000           ● オージのな         1586         2008/0/11 13200           ● オージのな         1586         2008/0/11 13200           ● オージのな         1586         2014/0/03 18000           ● オージのな         1586         2014/0/03 18000           ● オージのな         1586         2014/0/03 18000           ● オージのな         1586         2014/0/03 18000           ● オージのな         1586         2014/0/03 18000           ● オージのな         1586         2014/0/03 18000           ● オージのな         1586         2014/0/03 18000           ● オージのな         1586         2014/0/03 18000           ● オージのな         1586         2014/0/03 18000           ● オージのな         1586         2014/0/03 18000           ● オージのな         1586         2014/0/03 18000           ● オージのな         1586         2014/0/03 18000           ● オージのな         大コー <th></th> <th>ľ</th> <th></th> <th>🖹 77-11</th> <th>12.xxx</th> <th></th> <th>1.5MB</th> <th>2014/09/0</th> <th>3 18:00:00</th> <th></th>                                                                                                    |    | ľ        |                 | 🖹 77-11            | 12.xxx                                              |                                 | 1.5MB      | 2014/09/0      | 3 18:00:00     |          |
| <ul> <li> <ul> <li></li></ul></li></ul>                                                                                                    |    |          |                 | 77-11              | 13.xxx                                              |                                 | 1.5MB      | 2014/09/0      | 3 18:00:00     |          |
| 198<199/9792       774/45.xxx       19.46       2014/09/03 180000         19.46       2014/09/03 180000       19.46       2004/09/03 180000         19.74/45.xxx       19.26       2006/02/11 1320         19.74/45.xxx       19.86       2006/02/11 1320         19.74/45.xxx       19.86       2006/02/11 1320         19.86       2014/09/03 180000       19.86         19.74/46.xxx       19.86       2014/09/03 180000         19.74/46.xxx       19.86       2014/09/03 180000         19.74/46.xxx       19.86       2014/09/03 180000         19.74/46.xxx       19.86       2014/09/03 180000         19.74/46.xxx       19.86       2014/09/03 180000         19.74/46.xxx       19.86       2014/09/03 180000         19.74/46.xxx       19.86       2014/09/03 180000         19.74/46.xxx       19.86       2014/09/03 180000         19.74/46.xxx       19.86       2014/09/03 180000         19.74/47.45       19.86       2014/09/03 180000         19.74/47.45       19.86       2014/09/03 180000         19.74/47.74       19.74       19.74         10.75       74.46       2014/20/47 18000         10.75       74.46       2014/20/47 19/20                                                                                                    |    |          | 田 [2] 手助ハックアッフ  | 2771               | 14.xxx                                              |                                 | 1.5MB      | 2014/09/0      | 3 18:00:00     |          |
| アナル 10.80xx         13.88         2014/06/03 18 3000           アナン 10.5xx         7008         2008/02/11 13200           アナン 10.5xx         15.88         2014/06/03 18 3000           アナン 10.5xx         15.88         2014/06/03 18 2000           アナン 10.5xx         15.88         2014/06/03 18 2000           アナン 10.5xx         15.88         2014/06/03 18 2000           アナン 10.5xx         15.88         2014/06/03 18 2000           アナン 10.5xx         15.88         2014/06/03 18 2000           アナン 10.5xx         15.88         2014/06/03 18 2000           アナン 10.5xx         15.88         2014/06/03 18 2000           アナン 10.5xx         15.88         2014/06/03 18 2000           アナン 10.5xx         15.88         2014/06/03 18 2000           アナン 10.5xx         15.88         2014/06/03 18 2000           アナン 10.5xx         15.88         2014/06/03 18 2000           アナン 10.5xx         15.88         2014/06/03 18 2000           アナン 10.5xx         15.88         2014/06/03 18 2000           アナン 10.5xx         15.85         2014/06/03 18 2000           アナン 10.5xx         15.5xx         15.5xx           アナン 10.5xx         15.5xx         15.5xx           アナン 10.5xx         15.                                                                                                    |    |          | 王 記録 目動バックアップ   | 777/1              | /15.xxx                                             |                                 | 1.5MB      | 2014/09/0      | 3 18:00:00     |          |
| マロペック         マロペック         マロペッ         マロペック         マロペック         マロペック         マロペック         マロペック         マロペッ         マロペッ         マロペッ         マロペッ         マロペッ         マロペッ         マロペッ         マロペッ         マロペッ         マロペッ         マロペッ         マロペッ         マロペッ         マロペッ         マロペッ         マロペッ         マロペッ         マロペッ         マロペッ                                                                                                    |    |          |                 | 27イル               | /16.xxx                                             |                                 | 1.5MB      | 2014/09/0      | 3 18:00:00     |          |
| ごけっていたいての時間を見たいです。         ごけっていたいでの時間を見たいです。           アメールマンド         15%         2008/02/17 113200           アメールマンド         15%         2014/09/03 180000           アメールマンド         15%         2014/09/03 180000           アメールマンド         15%         2014/09/03 180000           アメールマンド         15%         2014/09/03 180000           アメールマンド         15%         2014/09/03 180000           アメールマンド         15%         2014/09/03 180000           アメールマンド         15%         2014/09/03 180000           アメールマンド         15%         2014/09/03 180000           アメールマンド         アメールマンド         15%           アメニューから、履歴表示         15%         2014/09/03 180000           アメールマンド         アメールマンド         アメールマンド           アメールマンド         アメールマンド         アメールマンド           アメールマンド         アンド         アメールマンド           アメールマンド         アンド         アンド           アメールマンド         アンド         アンド           アメール         アンド         アンド           アメール         アンド         アンド           アンド         アンド         アンド           アンド         アンド         アンド           アンド         アンド         アンド                                                                                                    |    |          |                 |                    | D6                                                  |                                 | 826KB      | 2008/03/1      | 4 13:59:00     |          |
| アイルシュー         アイルシュー         アイルシュー         アイルシュー         アイルショー         アイルショー         アイリ・ショー         アイリ・ショー         アイリ・ショー         アイリ・ショー         アイリ・ショー         アイリ・ショー         アイリ・ショー         アイリ・ショー         アイリ・ショー         アイリ・ショー         アイリ・ショー         アイリ・ショー         アイリ・ショー         アイリ・ショー         アイリ・ショー         アイリ・ショー         アイリ・ショー         アノン         アノン         アフリ・ショー         アフリ・ショー         アノン         アフリ・ショー         アフリ・ショー         アフリ・ショー         アフリ・ショー         アフリ・ショー         アノン         アフリ・ショー         アフリ・ショー         アノン         アフリ・ショー         アフリ・ショー                                                                                                    |    |          |                 |                    | pe<br>Jw-9 ine                                      |                                 | 606KB      | 2008/02/1      | 7 11:33:00     | 4        |
| ・・・・・・・・・・・・・・・・・・・・・・・・・・・・・・・・・・・・                                                                                                    |    |          |                 | 0 77-1J            | /20.xxx                                             |                                 | 1.5MB      | 2014/09/0      | 3 18:00:00     |          |
| マー・ジロ         15MB         2014/00/03 180000           マー・ジロ・ジロ・ジロ・ジロ・ジロ・ジロ・ジロ・ジロ・ジロ・ジロ・ジロ・ジロ・ジロ・                                                                                                    |    |          |                 | + 77-11            | /21.xxx                                             |                                 | 1.5MB      | 2014/09/0      | 3 18:00:00     |          |
| ごめし         1980         2014/0/01 18:0000           このし         ごろう         2014/0/01 18:0000         10000         10000         10000         10000         10000         10000         10000         10000         10000         10000         10000         10000         10000         10000         10000         10000         10000         10000         10000         10000         10000         10000         10000         10000         10000         10000         10000         10000         10000         10000         10000         10000         10000         10000         10000         10000         10000         10000         10000         10000         10000         10000         10000         10000         10000         10000         10000         10000         10000         10000         10000         10000         100000         100000         100000         100000         100000         1000000         1000000         1000000         10000000         100000000         1000000000         1000000000000000000000000000000000000                                                                                                    |    |          |                 |                    | 22.xxx                                              |                                 | 1.5MB      | 2014/09/0      | 3 18:00:00     |          |
| Ref         名称         はたらさ           A         メニュー         のツールについて、/ログアウトを行います。         1 / 10 / 20 / 2 / 20 / 2 / 20 / 2 / 20 / 2 / 2                                                                                                    |    |          |                 | 5771               | /23.xxx                                             |                                 | 1.5MB      | 2014/09/0      | 3 18:00:00     |          |
| Product of the second second seco                                                                                                    |    | L        |                 |                    | .04                                                 |                                 |            | 0014/00/0      |                | -        |
| 記号         名称         はたらき           A         メニュー         本メニューから、履歴表示/管理者設定/自動バックアップ・その他設定/このツールについて/ログアウトを行います。           B         ログイン状態         ログインしているニックネームおよび、認証モードを表示します。           C         戻る/進む/上へ         矢印操作により、表示しているフォルダ階層を移動します。           D         フォルダパス(階層)         リストエリアに表示している階層を表します。<br>表示したいフォルダ名をクリックすることで、該当のフォルダへ遷移可能です。           E         更新         リストエリアに表示している内容を更新します。           F         検索窓 + 検索         リストエリアに表示しているフォルダ内を検索します。           G         表示切替         表示形式をアイコン表示とリスト表示へ切替え可能です。           H         ツリーエリア         フォルダ構成がツリー形式で表示されます。           Yファイル名/設定情報/サイズ/保存日時<br>尚、1ページに付き100件まで表示されます。         ※ファイル名/設定情報/サイズ/保存日時<br>尚、1ページの移動が可能です。<br>また、参照したいページを入力することで、入力したページを表示できます。                                                                                                    | _  | 2        | 291807          |                    |                                                     | 「成初へ」                           | < 111 - 11 | / 50           | > 最後へ >> .:    | <u>:</u> |
| A $\lambda = 1 - 0$ $\frac{\lambda \times z_1 - n}{ny - n(z) \sqrt{D} / p \sqrt{2}}$ $\frac{1}{2} \frac{1}{2} \frac{1}$ | 記  | 号        | 名称              |                    |                                                     | はたらき                            |            |                |                |          |
| B         Dダイン状態         Dダインしているニックネームおよび、認証モードを表示します。           C         戻る/進む/上へ         矢印操作により、表示しているフォルダ階層を移動します。           D         フォルダパス(階層)         リストエリアに表示している階層を表します。<br>表示したいフォルダ名をクリックすることで、該当のフォルダへ遷移可能です。           E         更新         リストエリアに表示している内容を更新します。           F         検索窓 + 検索         リストエリアに表示しているフォルダ内を検索します。           G         表示の替         表示形式をアイコン表示とりスト表示へ切替え可能です。           H         ツリーエリア         フォルダ構成がツリー形式で表示されます。           J         ステータス         処理中の状況や選択している項目数が表示されます。           K         ページ切替         ボタン押下により、ページの移動が可能です。<br>また、参照したいページを入力することで、入力したページを表示できます。                                                                                                    | A  | 4        | メニュー            |                    | 本メニューから、履歴表示/領のツールについて/ログアウトを                       | 管理者設定/ <br>を行います                | 自動バック      | <b>フ</b> アップ・そ | の他設定/          | /2       |
| C       戻る/進む/上へ       矢印操作により、表示しているフォルダ階層を移動します。         D       フォルダパス(階層)       リストエリアに表示している階層を表します。<br>表示したいフォルダ名をクリックすることで、該当のフォルダへ遷移可能です。         E       更新       リストエリアに表示している内容を更新します。         F       検索窓+検索       リストエリアに表示しているフォルダ内を検索します。         G       表示切替       表示形式をアイコン表示とリスト表示へ切替え可能です。         H       ツリーエリア       フォルダ構成がツリー形式で表示されます。         J       リストエリア       フォルダ構成がツリー形式で表示されます。         J       ステータス       処理中の状況や選択している項目数が表示されます。         K       ページ切替       ボタン押下により、ページの移動が可能です。<br>また、参照したいページを入力することで、入力したページを表示できます。                                                                                                    | E  | 3        | ログイン状態          |                    | ログインしているニックネームお                                     | よび、認証モー                         | ドを表示し      | します。           |                |          |
| D $7 \lambda l \nu J r l J r l J r l J r l J r l L r l J r l l r l l r l l r l l r l r l r$                                                                                                    | (  | С        | 戻る/進む/上へ        |                    | 矢印操作により、表示している                                      | るフォルダ階層を                        | 移動しま       | す。             |                |          |
| B         フォルタハス (酒酒)         表示したいフォルダ名をクリックすることで、該当のフォルダへ遷移可能です。           E         更新         リストエリアに表示している内容を更新します。           F         検索窓 + 検索         リストエリアに表示しているフォルダ内を検索します。           G         表示切替         表示形式をアイコン表示とリスト表示へ切替え可能です。           H         ツリーエリア         フォルダ構成がツリー形式で表示されます。           J         フォルダ構成がツリー形式で表示されます。           J         フォージアイル名 / 設定情報 / サイズ / 保存日時<br>尚、1ページに付き100件まで表示されます。           J         ステータス         処理中の状況や選択している項目数が表示されます。           K         ページ切替         ボタン押下により、ページの移動が可能です。<br>また、参照したいページを入力することで、入力したページを表示できます。                                                                                                    |    | <b>、</b> | フェルガパフ(叱屎)      |                    | リストエリアに表示している階層                                     | 層を表します。                         |            |                |                |          |
| E更新リストエリアに表示している内容を更新します。F検索窓 + 検索リストエリアに表示しているフォルダ内を検索します。G表示切替表示形式をアイコン表示とリスト表示へ切替え可能です。Hソリーエリアフォルダ構成がツリー形式で表示されます。Jリストエリアクォルダ構成がツリー形式で表示されます。Iリストエリアクォルダ構成がツリー形式で表示されます。F水の中の状況や選択しているフォルダの情報(※)が表示されます。Jステータス処理中の状況や選択している項目数が表示されます。Kページ切替ボタン押下により、ページの移動が可能です。<br>また、参照したいページを入力することで、入力したページを表示できます。                                                                                                    |    | J        | ノオルタハス(階層)      |                    | 表示したいフォルダ名をクリック                                     | することで、該当                        | 当のフォル      | ダヘ遷移           | 可能です。          |          |
| F検索窓+検索リストエリアに表示しているフォルダ内を検索します。G表示切替表示形式をアイコン表示とリスト表示へ切替え可能です。Hツリーエリアフォルダ構成がツリー形式で表示されます。Iリストエリアフォルダ構成がツリー形式で表示されます。Iリストエリアシリーエリアで選択しているフォルダの情報(※)が表示されます。<br>※ファイル名/設定情報/サイズ/保存日時<br>は、1ページに付き100件まで表示されます。Jステータス処理中の状況や選択している項目数が表示されます。Kページ切替ボタン押下により、ページの移動が可能です。<br>また、参照したいページを入力することで、入力したページを表示できます。                                                                                                    | E  | E        | 更新              |                    | リストエリアに表示している内容                                     | 容を更新します。                        | <b>b</b>   |                |                |          |
| G表示切替表示形式をアイコン表示とリスト表示へ切替え可能です。Hソリーエリアフォルダ構成がツリー形式で表示されます。Jリストエリアソリーエリアで選択しているフォルダの情報(※)が表示されます。<br>※ファイル名/設定情報/サイズ/保存日時<br>は、1ページに付き100件まで表示されます。Jステータス処理中の状況や選択している項目数が表示されます。Kページ切替ボタン押下により、ページの移動が可能です。<br>また、参照したいページを入力することで、入力したページを表示できます。                                                                                                    | F  | F        | 検索窓+検索          |                    | リストエリアに表示しているフォ                                     | ルダ内を検索し                         | ます。        |                |                |          |
| Hツリーエリアフォルダ構成がツリー形式で表示されます。LJJJJJJJJJJJJJJJJJJJJJJJJJJJJJJJJJJJJJJJJJJJJJJJJJJJJJJJJJJJJJJJJJJJJJJJJJJJJJJJJJJJJJJJJJJJJJJJJJJJJJJJJJJJJJJJJJJJJJJJJJJJJJJJJJJJJJJJJJJJJJJJJJJJJJJJJJJJJJJJJJJJJJJJJJJJJJJJJJJJJJJJJJJJJJJJJJJJJ <th>(</th> <td>G</td> <td>表示切替</td> <td></td> <td>表示形式をアイコン表示とリス</td> <td>い表示へ切替が</td> <td>え可能で</td> <td>す。</td> <td></td> <td></td>                                                                                                    | (  | G        | 表示切替            |                    | 表示形式をアイコン表示とリス                                      | い表示へ切替が                         | え可能で       | す。             |                |          |
| I       リストエリア       ツリーエリアで選択しているフォルダの情報(※)が表示されます。         ※ファイル名/設定情報/サイズ/保存日時       ※ファイル名/設定情報/サイズ/保存日時         1       ステータス       処理中の状況や選択している項目数が表示されます。         K       ページ切替       ボタン押下により、ページの移動が可能です。         また、参照したいページを入力することで、入力したページを表示できます。                                                                                                    | ł  | 4        | ツリーエリア          |                    | フォルダ構成がツリー形式で表                                      | 気っされます。                         |            |                |                |          |
| J     ステータス     処理中の状況や選択している項目数が表示されます。       K     ページ切替     ボタン押下により、ページの移動が可能です。<br>また、参照したいページを入力することで、入力したページを表示できます。                                                                                                    | ]  | I        | リストエリア          |                    | ッリーエリアで選択しているフォ<br>※ファイル名/設定情報/サ<br>尚、1ページに付き100件まで | ルダの情報(》<br>トイズ/保存日日<br>で表示されます。 | ※)が表<br>時  | 示されます          | す。             |          |
| K ページ切替 ボタン押下により、ページの移動が可能です。<br>また、参照したいページを入力することで、入力したページを表示できます。                                                                                                    | -  | J        | ステータス           |                    | 処理中の状況や選択している                                       | る項目数が表示                         | されます。      | þ              |                |          |
|                                                                                                    | ŀ  | <        | ページ切替           |                    | ボタン押下により、ページの移<br>また、参照したいページを入力                    | 動が可能です。<br>コすることで、入業            | カしたペ-      | -ジを表え          | <b>示できます</b> 。 |          |

5. 操作説明(自動バックアップ専用ツール)

(5) 機能詳細

#### (5)-2 ファイル/フォルダ操作

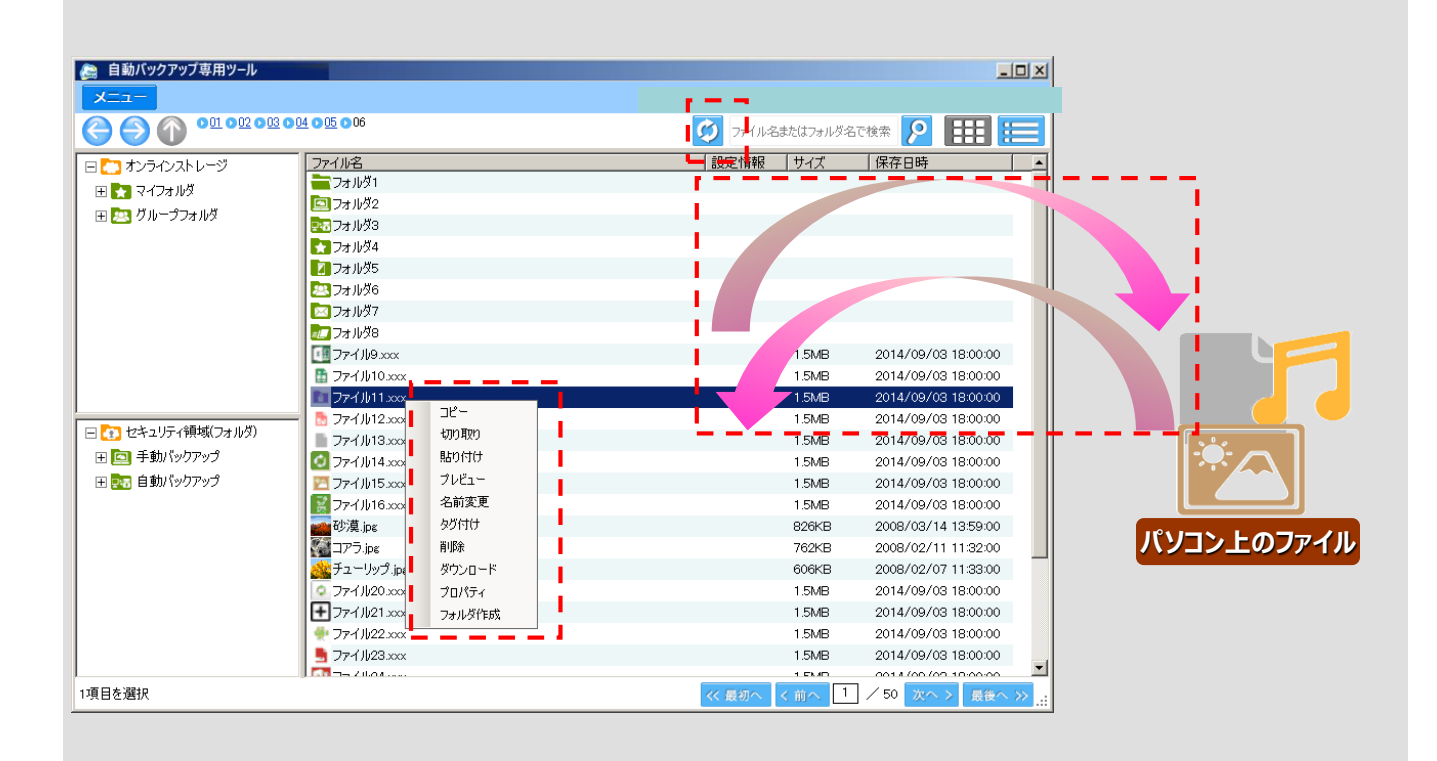

自動バックアップ専用ツール上でファイル/フォルダに対して操作可能な機能について 次ページに記します。

5.操作説明(自動バックアップ専用ツール) (5)機能詳細

#### (5) - 2 ファイル/フォルダ操作

| 機能            | 操作対象(キーボード)                | 操作対象(マウス)                              |
|---------------|----------------------------|----------------------------------------|
| ファイル/フォルダ選択   | Ctrl(+A)、Shift             | キーボード操作+クリック、ドラッグ                      |
| コピー/切り取り/貼り付け | Ctrl+C、Ctrl+V、Ctrl+X       | 右クリックメニュー                              |
| 名前変更          | _                          | 右クリックメニュー                              |
| タグ付け          | _                          | 右クリックメニュー                              |
| 削除            | _                          | 右クリックメニュー                              |
| プロパティ表示       | _                          | 右クリックメニュー                              |
| フォルダ作成        | _                          | 右クリックメニュー                              |
| アップロード        | Ctrl + C、Ctrl + V、Ctrl + X | 右クリックメニュー、ドラッグ&ドロップ                    |
| ダウンロード        | _                          | 右クリックメニュー、ドラッグ&ドロップ                    |
| 世代を指定してダウンロード | _                          | 右クリックメニュー<br>(セキュリティ領域の手動バックアップフォルダのみ) |
| 復元            | _                          | 右クリックメニュー                              |
| 更新            | F5+-                       | 更新ボタンクリック                              |
| プレビュー         | _                          | 右クリックメニュー<br>(最大10ファイルのプレビューが可能です。)    |

5.操作説明(自動バックアップ専用ツール) (5)機能詳細

#### (5) - 2 ファイル/フォルダ操作

| 🚕 自動バックアップ専用ツール    | No. of Concession, Name                                                                                                    |        |             | >                     |   |
|--------------------|----------------------------------------------------------------------------------------------------|--------|-------------|-----------------------|---|
|                    | 03 0 04 0 05 0 06                                                                                                    |        |             |                       |   |
|                    |                                                                                                    |        |             |                       | 1 |
| 日 🎦 オンラインストレージ     | ファイル名                                                                                                    |        | 設定情報   サイス  |                       | - |
| 田 🛃 マイフォルダ         | 24/VX1                                                                                                    |        |             |                       |   |
| 🕀 🔁 グループフォルダ       |                                                                                                    |        |             |                       | 1 |
|                    | 737630                                                                                                    |        |             |                       | 1 |
|                    | 7+11/35                                                                                                    |        |             |                       | 1 |
|                    | 7771/26                                                                                                    |        |             |                       | 1 |
|                    | □ フォルダ7                                                                                                    |        |             |                       | 1 |
|                    | フォルダ8                                                                                                    |        |             |                       | 1 |
|                    | 10 77-11/9.xxx                                                                                                    |        | 1.5M        | B 2014/09/03 18:00:00 |   |
|                    | 10.xxx                                                                                                    |        | 1.5M        | B 2014/09/03 18:00:00 |   |
|                    | Trイル・1.xxx                                                                                                    |        | 1.5M        | B 2014/09/03 18:00:00 |   |
|                    |                                                                                                    | שני-   | 1.5M        | B 2014/09/03 18:00:00 | 1 |
| 日 💽 セキュリティ領域(フォルダ) | T7-11/13.xxx                                                                                                    |        | 1.5M        | B 2014/09/03 18:00:00 | 1 |
| 田 🔄 手動パックアップ       | ☑ ファイル14.xxx                                                                                                    | 貼り付け   | 1.5M        | B 2014/09/03 18:00:00 | 1 |
| 田 📴 自動パックアップ       | 🗹 ファイル15.xxx                                                                                                    | ブレビュー  | 1.5M        | B 2014/09/03 18:00:00 |   |
|                    | 🔣 ファイル16.xxx                                                                                                    | 名前変更   | 1.5M        | B 2014/09/03 18:00:00 |   |
|                    | or 2 and 2 and 2 | タグ付け   | 8264        | B 2008/03/14 13:59:00 |   |
|                    | コアラ.jpg                                                                                                    | 削除     | 762*        | B 2008/02/11 11:32:00 |   |
|                    | 🧟 チューリップ.jpa                                                                                                    | ダウンロード | 606k        | B 2008/02/07 11:33:00 |   |
|                    | ○ ファイル20.xxx                                                                                                    | プロパティ  | 1.5M        | B 2014/09/03 18:00:00 |   |
|                    | ➡ 77-1/21.xxx                                                                                                    | フォルダ作成 | 1.5M        | B 2014/09/03 18:00:00 |   |
|                    | 👾 ファイル22.xxx                                                                                                    |        | 1.5M        | B 2014/09/03 18:00:00 |   |
|                    | 📙 ファイル23.xxx                                                                                                    |        | 1.5M        | B 2014/09/03 18:00:00 | 4 |
| 178 C # 18810      |                                                                                                    |        |             |                       | 1 |
| 1項目を選択             |                                                                                                    |        | << 最初へ < 前へ |                       | 4 |

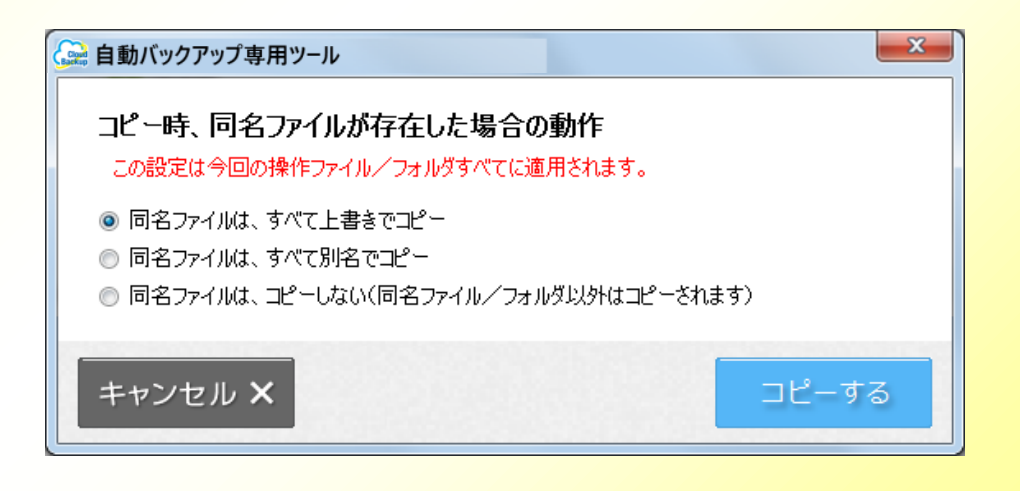

#### 5. 操作説明(自動バックアップ専用ツール)

(5) 機能詳細

#### (5)-2 ファイル/フォルダ操作

1)世代指定ダウンロード

セキュリティ領域の手動バックアップフォルダ配下のファイルに対して、 右クリックメニューから、世代を指定してダウンロードが可能です。

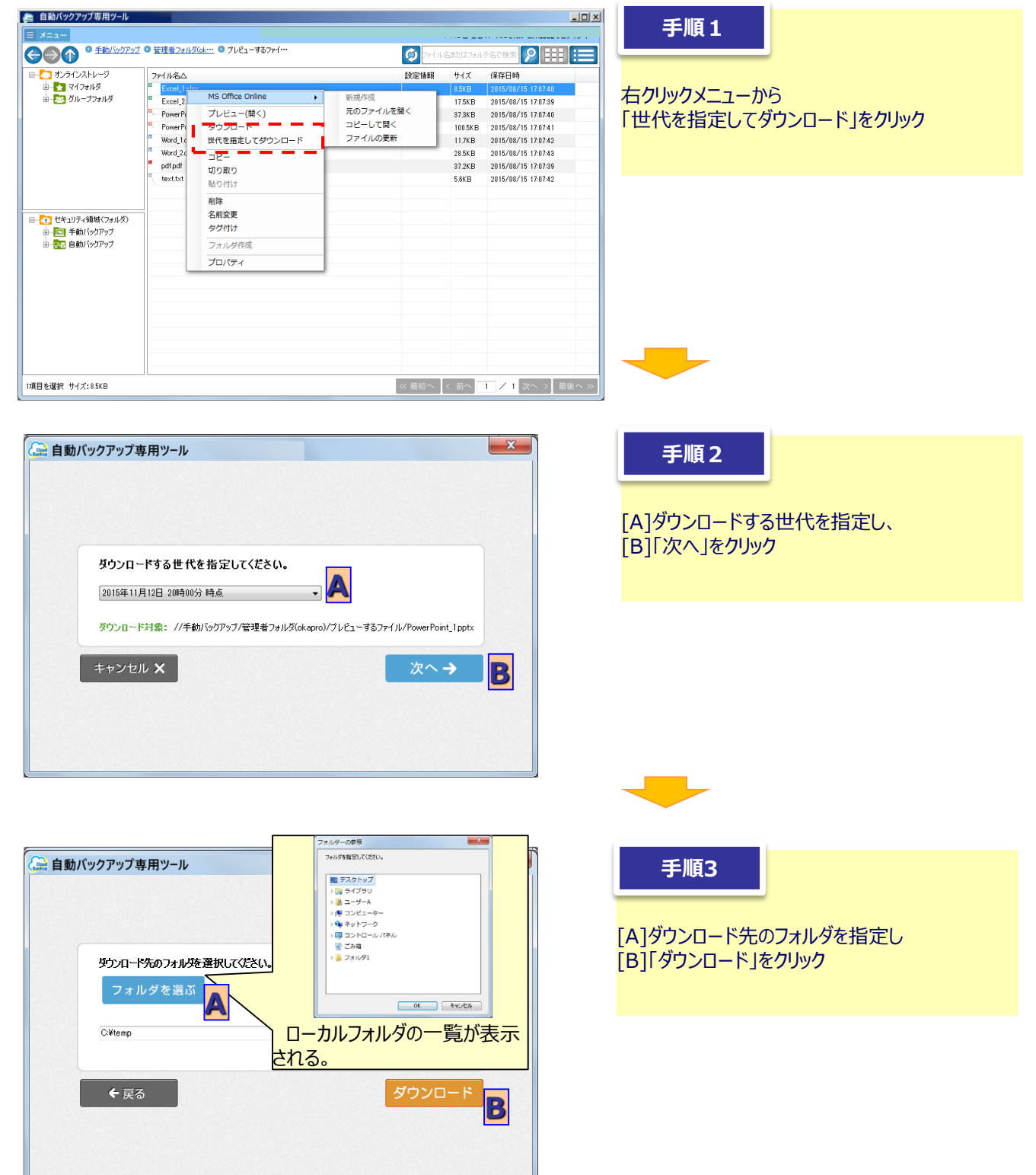

#### 5. 操作説明(自動バックアップ専用ツール)

メニューから実行できる機能について以下に記します。

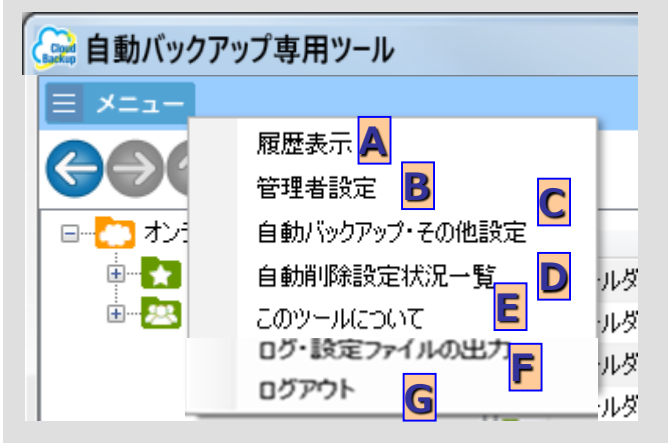

| 記<br>号 | 名称                 | はたらき                                                                    | 備考                                                                                                    |
|--------|--------------------|-------------------------------------------------------------------------|----------------------------------------------------------------------------------------------------|
| A      | 履歴表示               | バックアップ履歴および、復元履歴が確認できます。<br>※選択後、バックアップ状況一覧画面が表示されます。                   | ・バックアップ履歴については、(6)-1-1<br>をご参照ください。<br>・復元履歴については、(6)-1-2をご参<br>照ください。                                                     |
| В      | 管理者設定              | ブラウザを起動し、管理者設定を行います。                                                    | 設定項目については、ブラウザ版の仕様に<br>準拠します。<br>※ <mark>管理者のみ利用可(活性化)</mark>                                                              |
| с      | 自動バックアップ・<br>その他設定 | 自動バックアップ設定/お知らせ通知設定/アップロード<br>時のタグ設定を行います。<br>※選択後、自動バックアップ設定画面が表示されます。 | ・自動バックアップ設定については、<br>(6) -2-1をご参照ください。<br>・お知らせ通知設定については、(6) -<br>2-2をご参照ください。<br>・アップロード時のタグ設定については、<br>(6) -2-3をご参照ください。 |
| D      | 自動削除設定<br>状況一覧     | 現在自動削除設定されているフォルダ/ファイルを確認<br>することができます。                                 | 詳細は、(6)-3をご参照ください。<br>※ <mark>管理者のみ利用可(表示)</mark>                                                                          |
| Е      | このツールについて          | お使いのツールバージョンを表示し、<br>更新版があれば、アップデートを行います。                               | 詳細は、(6)-4をご参照ください。                                                                                                    |
| F      | ログ・設定ファイル<br>出力    | 本ツールのイベントログをローカルの任意の場所に出力し<br>ます。                                       | _                                                                                                    |
| G      | ログアウト              | ログアウトを行います。                                                             | -                                                                                                    |

(6) 設定

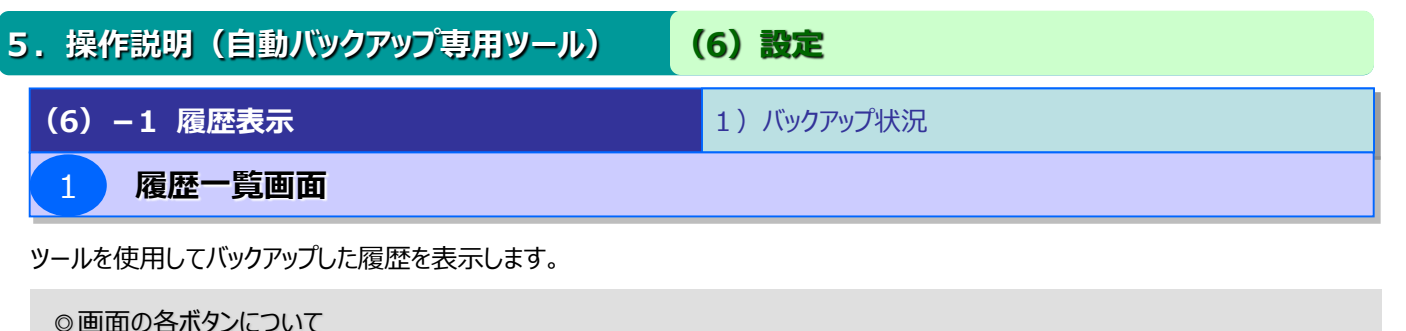

| 2 | 自動バックアップ専用             | 用ツ_ル                   | _                  |            |                |                                     |    |   |
|---|------------------------|------------------------|--------------------|------------|----------------|-------------------------------------|----|---|
|   |                        | パックアッ                  | 11±32              |            |                | 復元状況                                |    |   |
| A | 開始日時                   | 終了日時                   | 「バックアップ元           |            | <b>上</b><br>容量 | F 25-97                             | G  |   |
|   | 2015/07/09<br>09:42:03 | 2015/07/09<br>09:42:13 | C:¥Users¥ntt¥Deskt | ロファイル      | 0B             | <ul> <li>未完了<br/>(通信エラー)</li> </ul> | 詳細 | - |
|   | 2015/07/09<br>09:40:47 | 2015/07/09<br>09:40:48 | C:¥Users¥ntt¥Deskt | 0ファイル      | 0B             | ■ 未完了<br>(設定内容不正)                   | 詳細 |   |
|   | 2015/06/29<br>15:50:24 | 2015/06/29<br>15:50:36 | C:¥Users¥ntt¥Deskt | 100ファイル    | 292.9MB        | ✔ 完了                                | 詳細 |   |
|   | 2015/06/25<br>14:20:09 | 2015/06/25<br>14:20:22 | C:¥Users¥ntt¥Deskt | 100ファイル    | 292.9MB        | ✔ 完了                                | 鮮細 |   |
|   | 2015/06/22<br>13:54:12 | 2015/06/22<br>13:59:17 | C:¥Users¥ntt¥Deskt | 100ファイル    | 292.9MB        | ✔ 完了                                | 詳細 |   |
|   | 2015/06/17<br>20:08:17 | 2015/06/17<br>23:11:13 | C:¥Users¥ntt¥Deskt | 100010ファイル | 1.3MB          | ✔ 完了                                | 詳細 |   |
|   | 2015/06/15<br>18:58:40 | 2015/06/17<br>15:13:38 | C:¥Users¥ntt¥Deskt | 100010ファイル | 1.3MB          | <ul> <li>未完了<br/>(通信エラト)</li> </ul> | 細  |   |
|   | 2015/06/12<br>16:23:01 | 2015/06/12<br>16:23:08 | C:¥Users¥ntt¥Deskt | 23ファイル     | 25.0MB         | ✔ 完了                                | 詳細 |   |
|   | 2015/06/12<br>16:20:18 | 2015/06/12<br>16:20:47 | C:¥Users¥ntt¥Deskt | 227ファイル    | 1.6GB          | ✔ 完了                                | 詳細 |   |
|   | 2015/06/12<br>15:25:33 | 2015/06/12<br>15:53:57 | C:¥Users¥ntt¥Deskt | 227ファイル    | 1.6GB          | ✔ 完了                                | 詳細 | • |

| 記号 | 名称      | はたらき                                                                                                    |  |  |  |  |  |  |
|----|---------|----------------------------------------------------------------------------------------------------|--|--|--|--|--|--|
| А  | 開始日時    | ックアップ開始日時が記載されます。                                                                                                    |  |  |  |  |  |  |
| В  | 終了日時    | フアッフ҄終了日時が記載されます。<br>完了の場合は空欄です)                                                                                                    |  |  |  |  |  |  |
| С  | バックアップ元 | バックアップ元となる <u>お使いのパソコン上のフォルダ</u> が記載されます。                                                                                                    |  |  |  |  |  |  |
| D  | ファイル数   | バックアップされたファイル数の合計が表示されます。                                                                                                    |  |  |  |  |  |  |
| Е  | 容量      | バックアップされたファイルの合計容量が表示されます。                                                                                                    |  |  |  |  |  |  |
| F  | ステータス   | バックアップのステータス・バックアップ結果が表示されます。<br>表示されるステータス・バックアップ結果は下記の通りです。<br>実行中:バックアップが実行中の状態<br>完了:対象のファイルがすべてバックアップされた状態<br>完了(差分無し):前回のバックアップからファイルに差分が無かったため、バックアップを行って<br>いない状態<br>未完了(権限なし検出):椎限の無いファイルやフォルダのバックアップを行っていない場合<br>未完了(操止文字検出):ファイル名/フォルダにバックアップを行っていない場合<br>未完了(設定内容不正):バックアップたまたはバックアップを行った場合<br>未完了(設定内容不正):バックアップたまたはバックアップたに指定したフォルダがリネーム<br>または削除された場合<br>未完了(容量不足):バックアップ実行中に通信に問題が発生した場合<br>未完了(通信エラー):バックアップ実行中に通信に問題が発生した場合<br>未完了(メモリ不足):バックアップ実行中にごりつといのメモリが枯渇した場合<br>未完了(不慮の事態):エラーや電源OFF等でバックアップの処理が中断された場合<br>未完了(中断):バックアップの実行中に、処理を手動で中断した場合<br>未実行:バックアップ実施時刻にパソコンが起動されていなく、バックアップを行っていない状態 |  |  |  |  |  |  |
| G  | 詳細      | バックアップの履歴詳細画面を表示します。※詳細は、(6)-1-1-②をご参照ください。                                                                                                    |  |  |  |  |  |  |

# 2 ご利用手順(パソコン用) 5.操作説明(自動バックアップ専用ツール) (6) 設定 (6) -1 履歴表示 1) バックアップ状況 2 履歴詳細画面

ツールを使用してバックアップした履歴を表示します。

| ◎面面の各ボタンについて                                        |                            |           |                                        |             |
|-----------------------------------------------------|----------------------------|-----------|----------------------------------------|-------------|
| <sup>自動バックアップ専用ツール</sup><br>パックアップ状況                |                            |           | 復元状況                                   |             |
| 強日時: 2015/06/12 15:25:33<br>ックアップ元フォルダ: C×Users¥ntt | B<br>¥Desktop¥フォルダA        | 終了日時: 20  | 15/06/12 15:53:57                      |             |
| ックアッフ充フォルタ: //セキュリテイ<br>ァイル数: 227ファイル<br>テータス: 完了   | 74ルタノ江本知PC                 | 容量: 1.6GB | <u>ا</u> هلار                          |             |
| バックアップ元<br>フォルダ A¥フォルダ B                            | バックアップ:<br>フォルダA¥フォルダB     | 先         | ステータス<br>✔ 完了                          |             |
| フォルダA¥フォルダC<br>フォルダA¥フォルダD                          | フォルダA¥フォルダC<br>フォルダA¥フォルダD |           | <ul> <li>✓ 完了</li> <li>✓ 完了</li> </ul> |             |
| フォルダA¥フォルダE<br>フォルダA¥フォルダF                          | フォルダA¥フォルダE<br>フォルダA¥フォルダF |           | <ul> <li>✓ 完了</li> <li>✓ 完了</li> </ul> |             |
| ► 戻る                                                | א ווברצא א וובר            | 1~100     | *                                      | ۲<br>۲<br>۲ |

| 記号 | 名称          | はたらき                                                                                                    |
|----|-------------|----------------------------------------------------------------------------------------------------|
| А  | 開始日時        | バックアップ開始日時が記載されます。                                                                                                    |
| В  | 終了日時        | バックアップ終了日時が記載されます。<br>(未完了の場合は空欄です)                                                                                           |
| С  | バックアップ元フォルダ | バックアップ元となる <u>お使いのパソコン上のフォルダ</u> が記載されます。                                                                                     |
| D  | バックアップ先フォルダ | バックアップ先となる <u>本サービス上のフォルダ</u> が記載されます。                                                                                        |
| Е  | ファイル数       | バックアップされたファイル数の合計が表示されます。                                                                                                    |
| F  | 容量          | バックアップされたファイルの合計容量が表示されます。                                                                                                    |
| G  | ステータス       | バックアップ実行中は、全体のファイル数と処理が完了したファイル数、経過時間、<br>進捗率(%)が表示されます。<br>バックアップ処理完了後は、バックアップ全体のステータスが表示されます。<br>※ステータスは一覧画面のステータスをご参照ください。 |
| Н  | ファイル別状況     | バックアップ状況・ステータスをファイル別に表示します。<br>(1ページに付き100件まで表示)                                                                              |
| Ι  | 前へ          | 前のページ(前の100件分)を表示する                                                                                                    |
| J  | 次へ          | 次のページ(次の100件分)を表示する                                                                                                    |
| К  | ステータス絞込み    | 任意のステータスで絞込み表示する                                                                                                    |

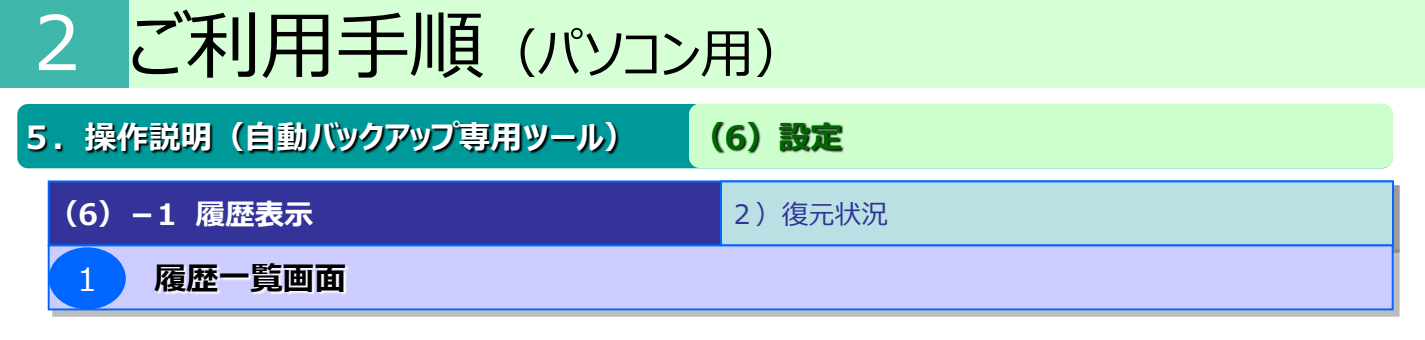

ツールを使用して復元した履歴を表示します。

※本画面は、バックアップ状況画面表示時に、復元状況のタブを選択することで表示することができます。

| 15:                                    | ックアップ状況                        |                |                        |   | 復元状況                    |         |   |
|----------------------------------------|--------------------------------|----------------|------------------------|---|-------------------------|---------|---|
| 開始A 終<br>2015/A 9 201<br>20:53:57 09:1 | 3時<br>10<br>0:14<br>10<br>0:14 | ま<br>太郎 /セキュリテ | C¥Users Desktop¥あ      | ~ | E 27-97                 | F<br>詳細 |   |
| 2015/07/09 2015/<br>18:26:06 18:3      | ′07/09 //j辻本郷<br>i0:04         | 太郎 /セキュリテ      | C:¥Users¥ntt¥Desktop¥あ | ~ | 完了                      | 耕       |   |
| 2015/06/29 2015/<br>15:16:26 15:1      | 06/29 //过本鄉<br>6:30            | 太郎 /セキュリテ      | C:¥Users¥ntt¥Desktop   | ~ | 完了                      | 詳細      |   |
| 2015/06/29 2015/<br>09:39:39 09:3      | 06/29 //过本郷<br>19:41           | 太郎 7セキュリテ      | C:¥Users¥ntt¥Desktop   | - | 未完了<br>(不慮の事 <b>悲</b> ) | 詳細      | 1 |
| 2015/04/24 2015/<br>10:43:57 10:4      | 04/24 //辻本郷;<br>4:06           | 太郎 いセキュリテ      | C:¥Users¥ntt¥Desktop¥あ | ~ | 完了                      | 詳細      |   |

| 記号 | 名称    | はたらき                                                                                                    |  |  |  |
|----|-------|----------------------------------------------------------------------------------------------------|--|--|--|
| А  | 開始日時  | 復元開始日時が記載されます。                                                                                                    |  |  |  |
| В  | 終了日時  | 復元終了日時が記載されます。<br>(未完了の場合は空欄です)                                                                                                    |  |  |  |
| С  | 復元元   | 复元元となる <u>本サービス上のフォルダ</u> が表示されます。                                                                                                    |  |  |  |
| D  | 復元先   | 復元先となる <u>お使いのパソコンのフォルダ</u> が表示されます。                                                                                                    |  |  |  |
| E  | ステータス | <ul> <li>復元のステータスが表示されます。ステータスは下記の通りです。</li> <li>完了:対象のファイルがすべて復元された状態</li> <li>未完了(権限なし検出):復元先のフォルダに権限が無い場合</li> <li>未完了(設定内容不正):復元先または復元元に指定したフォルダがリネーム</li> <li>または削除された場合</li> <li>未完了(通信エラー):復元実行中に通信に問題が発生した場合</li> <li>未完了(メモリ不足):復元実行中にパソコン内のメモリが枯渇した場合</li> <li>未完了(不慮の事態):エラーや電源OFF等で復元の処理が中断された場合</li> <li>実行中:復元が実行中の状態</li> </ul> |  |  |  |
| F  | 詳細    | 復元の詳細画面を表示します。※詳細は、(6)-1-2-②をご参照ください。                                                                                                    |  |  |  |
|    |       |                                                                                                    |  |  |  |

| 5.操作説明(自動バックアップ専用ツール) | (6) 設定 |
|-----------------------|--------|
| (6)-1 履歴表示            | 2)復元状況 |
| 2 履歴詳細画面              |        |

#### 復元内容の詳細を表示します。

| ◎画面の各ボタンについて                   |                         |                         |                                     |
|--------------------------------|-------------------------|-------------------------|-------------------------------------|
| 🚑 自動バックアップ専用ツール                |                         |                         |                                     |
| パックアップ状況                       | R                       | 復元                      | 犬況                                  |
| A開始日時: 2015/07/09 20:53:57     | <b>B</b> 終了             | 日時: 2015/07/10 09:10:14 |                                     |
| ┌──復元元フォルダ: //)辻本郷太郎 /セ        | キュリティフォルダ/NTT-PC/100フ   | rõ                      |                                     |
| 高復元先フォルダ: C:¥Users¥ntt¥Desk    | .top¥あああ                |                         |                                     |
| こ ステータス: 完了                    |                         |                         |                                     |
| <b>E</b>                       | 45 - <del>4</del>       |                         | - <u>-</u>                          |
|                                | 復元先                     |                         | ·                                   |
| 10077116                       | 10077474                | ✔ 完了                    |                                     |
| 100ファイル¥コピー (3) ~ IMG_0695 - : | 100ファイル¥コピー (3) ~ IMG_0 | 695 -: 🖌 完了             |                                     |
| 100ファイル¥コピー(3)~ IMG_0112 - :   | 100ファイル¥コピー (3) ~ IMG_0 | 112 - : 🖌 完了            |                                     |
| 100ファイル¥コピー(3)~ IMG_0691 - :   | 100ファイル¥コピー (3) ~ IMG_0 | 691-: 🖌 完了              |                                     |
| 100ファイル¥コピー(3)~ IMG_1508 - :   | 100ファイル¥コピー (3) ~ IMG_1 | 508 - : 🖌 完了            |                                     |
| 100ファイル¥コピー (3) ~ IMG_0193.JP  | 100ファイル¥コピー (3) ~ IMG_0 | 193.JP 🖌 完了             | <b>_</b> _                          |
| ← 戻る                           |                         | 1~100件目を表示(全 101        | (#> <mark>₲</mark> (前へ <b>H</b> ☆へ) |

| 記号 | 名称      | はたらき                                                                                                    |
|----|---------|----------------------------------------------------------------------------------------------------|
| А  | 開始日時    | 復元開始日時が記載されます。                                                                                                    |
| В  | 終了日時    | 復元終了日時が記載されます。<br>(未完了の場合は空欄です)                                                                                     |
| С  | 復元元     | 復元元となる <u>本サービス上のファイル/</u> フォルダが記載されます。                                                                             |
| D  | 復元先     | 復元先となる <u>お使いのパソコンのファイル/</u> フォルダが記載されます。                                                                           |
| E  | ステータス   | 復元実行中は、全体のファイル数と復元処理が完了したファイル数、経過時間、<br>進捗率(%)が表示されます。<br>復元処理完了後は、復元全体のスタータスが表示されます。<br>※ステータスは一覧画面のステータスをご参照ください。 |
| F  | ファイル別状況 | ファイル/フォルダ単位の復元状況・ステータスを表示します。<br>(1ページに付き100件まで表示)                                                                  |
| G  | 前へ      | 前のページ(前の100件分)を表示する                                                                                                 |
| Н  | 次へ      | 次のページ(次の100件分)を表示する                                                                                                 |

#### 5. 操作説明(自動バックアップ専用ツール)

#### (6)-2 自動バックアップ・その他設定

1) バックアップ設定

(6) 設定

#### 自動バックアップに関する設定を行います。

◎画面の各ボタンについて

| 🍛 自動バックアップ専用ツール                   | ,                      | ×                    |
|-----------------------------------|------------------------|----------------------|
| パックアップ設定                          | お知らせ通知設定               | アップロード時のタグ設定         |
| 自動バックア                            | ON OFF                 |                      |
| バックアップタ <mark>B</mark> グ:         | 変更する                   | 毎日 13時40分            |
| サーバーのフ と差分を比較:                    | するしない                  |                      |
| 隠しつォルダ D(ルのバックアップ:                | する しない                 |                      |
| バックアップラ E ナルダ:                    | 変更する                   | //セキュリティフォルダ/GPC-532 |
| バックアップス いんダ:                      | ● 2#### <mark>G</mark> |                      |
| BK<br>C#Users#de-cimel#Desktop#BK |                        | 今才に実行する              |
|                                   |                        |                      |

| -  |                                       |                                                                                                    |
|----|---------------------------------------|----------------------------------------------------------------------------------------------------|
| 記号 | 名称                                    | はたらき                                                                                                    |
| А  | 自動バックアップ                              | 自動バックアップを有効にするかを切り替えます。<br>ON:自動バックアップ有効 OFF:自動バックアップ無効                                                 |
| В  | バックアップタイミング                           | 自動バックアップのスケジュール変更画面を開きます。                                                                               |
| С  | サーバーのファイルと差分を<br>比較(※)                | 「する」の場合:ローカル差分チェックおよび、サーバー差分チェックを行います。<br>「しない」の場合:ローカル差分チェックのみを行います。                                   |
| D  | 隠しフォルダ・ファイルの<br>バックアップ(Windowsのみ<br>) | 隠しフォルダ・隠しファイルをバックアップ対象に含めるかを切り替えます。<br>ON:隠しフォルダもバックアップ対象となる OFF:隠しフォルダはバックアップ対象より除<br>外                |
| Е  | バックアップ先のフォルダ                          | バックアップしたファイルを保存する本サービス <u>上のフォルダ</u> を表示し、<br>変更するボタンを押すと設定画面を開きます。                                     |
| F  | バックアップするフォルダ                          | バックアップする <u>お使いのパソコン上のフォルダ</u> を表示します。<br>「今すぐ実行する」を押すと、即時にバックアップが実行されます。<br>また、設定削除ボタンを押すと、一覧より削除されます。 |
| G  | フォルダを追加                               | <u>お使いのパソコン上のフォルダ</u> で自動バックアップ対象とするフォルダを追加します。                                                         |

#### . ここに注意

#### ※)「サーバーのファイルと差分を比較」について

・「しない」を選択した場合、一度本サービス上にバックアップして、本サービス側のデータを削除したファイル・フォルダについては、次回以降ローカル側のファイルに差分が無い場合はバックアップされません。(ローカル側のファイルに差分が合った場合にはバックアップされます。)

・「する」を選択した場合、ローカル側の差分に関わらずバックアップされます。 ただし、「する」を選択した場合、ツールがバックアップの際に本サービスにバックアップした側のデータも確認するため、バック アップ処理に時間がかかります。(ファイル容量に依らず、1000ファイルあたり30秒程度延びます。

#### 5.操作説明(自動バックアップ専用ツール) (6) 設定

#### (6) - 2 自動バックアップ・その他設定

1) バックアップ設定

#### バックアップタイミングの設定

自動バックアップを行う周期の設定を行います。 バックアップ周期は毎日実行する、または曜日を指定して実行するから選択し、 加えてバックアップ実行時間(例:12:00)が3種類設定できます。 ※指定日時にパソコンが起動されている場合に実行されます。

設定が完了したら、設定完了ボタンを押して内容を確定してください。 (戻るボタンを押すと入力内容は変更されず前の画面に戻ります。)

| 🚱 自動バックアップ専用ツール                                                     | x |
|---------------------------------------------------------------------|---|
|                                                                     |   |
| 自動パックアップするタイミングを設定してください。                                           |   |
| <ul> <li>毎日実行する</li> </ul>                                          |   |
| ◎ 曜日を指定して実行する                                                       |   |
| □月 □火 □水 □木 □金 □土 □日                                                |   |
| パックアップ実行時間: (1) 12 v 時 00 v 分<br>(2) 18 v 時 00 v 分<br>(3) v 時 v 分   |   |
| ※ご指定の時間にパシロンの電源がOFFだった場合、次回パソロンを立ち上げ時に、自動パックアップが行われなかった旨の通知が表示されます。 |   |
| ← 戻る 設定完了                                                           |   |

? こんな時は

| 自動パックアップするタイミングを設定してください。                                                                                                    |
|----------------------------------------------------------------------------------------------------|
| 9 毎日実行する                                                                                                    |
|                                                                                                    |
| ◎ 曜日を指定して実行する                                                                                                    |
| ■月 ■火 ■水 ■木 ■金 ■土 ■日                                                                                                    |
| バックアップ実行時間: (1) 12 🔻 時 00 🔻 分                                                                                                    |
| (2) 18 • 時 00 • 分                                                                                                    |
| (3) • 時 • 分                                                                                                    |
| 2 毎週水曜日と金曜日の17:00に自動バックアップを行いたい場                                                                                                    |
| 2 毎週水曜日と金曜日の17:00に自動バックアップを行いたい場<br>自動パックアップするタイミングを設定してください。                                                                                                    |
| 2 毎週水曜日と金曜日の17:00に自動バックアップを行いたい場<br>自動パックアップするタイミングを設定してください。<br>● 毎日実行する                                                                                                    |
| 2 毎週水曜日と金曜日の17:00に自動バックアップを行いたい場<br>自動パックアップするタイミングを設定してください。<br>● 毎日実行する<br>● 曜日を指定して実行する                                                                                                    |
| <ul> <li>2 毎週水曜日と金曜日の17:00に自動バックアップを行いたい場</li> <li>自動バックアップするタイミングを設定してください。</li> <li>毎日実行する</li> <li>● 曜日を指定して実行する</li> <li>● 月 ● 火 ▼ 水 ● 木 ▼ 金 ● 土 ● 日</li> </ul>                                   |
| <ul> <li>2 毎週水曜日と金曜日の17:00に自動バックアップを行いたい場</li> <li>自動パックアップするタイミングを設定してください。</li> <li>毎日実行する</li> <li>曜日を指定して実行する</li> <li>月 ○ 火 図 水 ○ 木 図 金 ○ 土 ○ 日</li> <li>パックアップ実行時間: (1) 17 ●時 00 ● 分</li> </ul> |

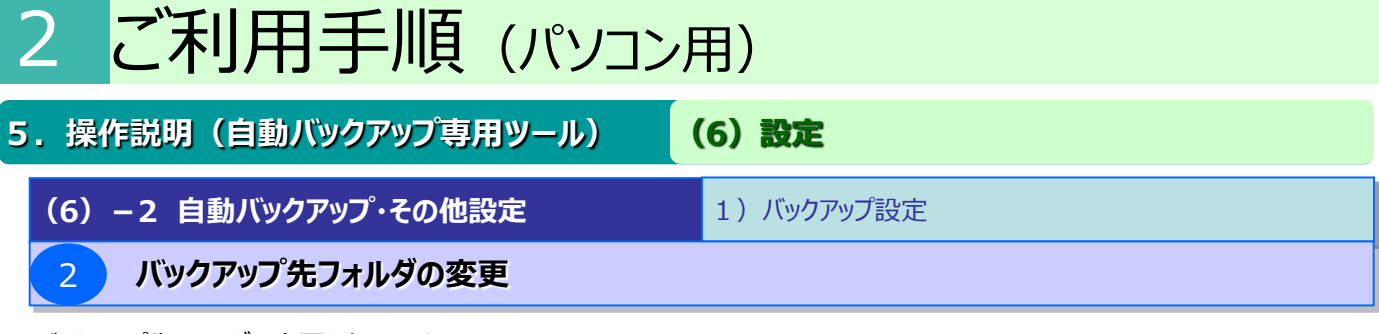

バックアップ先フォルダの変更を行います。

任意の名前を入力し、よろしければ「次へ」ボタンをクリックしてください。

| バックアップ先の              | フォルダ名を入力してください。 |
|-----------------------|-----------------|
| 社本鄉PC                 |                 |
| 例)仕事用ノートパソコン、家庭用パソコン等 |                 |

5.操作説明(自動バックアップ専用ツール)
 (6)設定
 (6) - 2 自動バックアップ・その他設定
 2)お知らせ通知設定

本サービスの利用状況の通知設定を行います。

※本画面は、バックアップ設定画面、アップロード時のタグ設定画面表示時に、お知らせ通知設定タブを 選択することで表示することができます。

|                            |                                       | ×            |
|----------------------------|---------------------------------------|--------------|
| パックアップ設定                   | お知らせ通知設定                              | アップロード時のタグ設定 |
|                            |                                       |              |
|                            |                                       |              |
|                            |                                       |              |
|                            |                                       |              |
| サービス利用状況の通<br>毎月月初に利用状況(ご契 | [ <b>知</b><br>約のプラン、利用容量、空き容量)をご案内します | ŧ            |
|                            |                                       |              |
| ON OFF                     |                                       |              |
|                            |                                       |              |
|                            |                                       |              |
|                            |                                       |              |
|                            |                                       |              |
|                            |                                       |              |

サービス利用状況の通知機能のON・OFFを選択してください。

#### ※サービス利用状況通知の表示例

(ツール起動時に画面右下に表示され、「OK」を押すと閉じます)

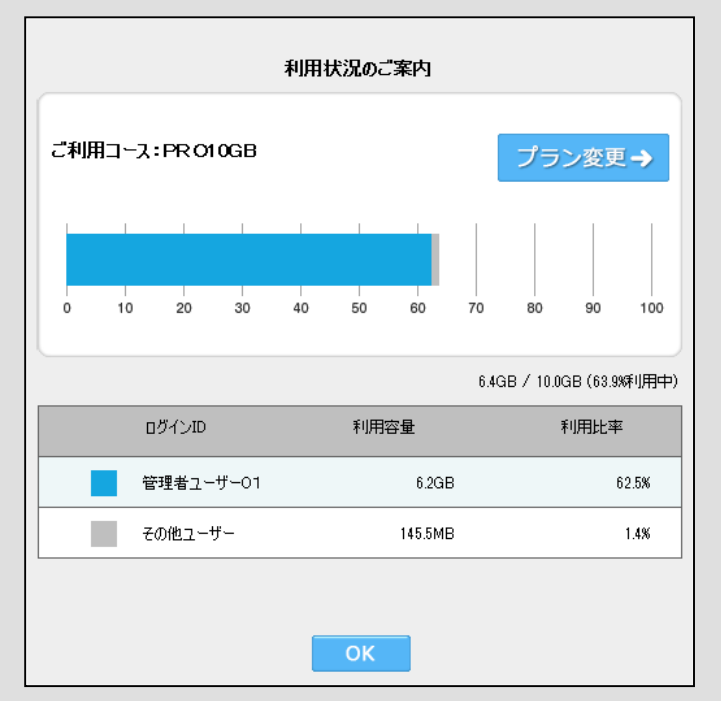

5. 操作説明(自動バックアップ専用ツール) (6) 設定

(6)-2 自動バックアップ・その他設定

3) アップロード時のタグ設定

アップロード時に、タグ設定画面を表示するか否かを本画面から設定します。

※本画面は、バックアップ設定画面、お知らせ通知設定画面表示時に、アップロード時のタグ設定タブを 選択することで表示することができます。

| 自動バックアッ | プ専用ツ−ル     |           |                  |
|---------|------------|-----------|------------------|
| パックアップ  | 設定         | お知らせ設定    | <br>アップロード時のタグ設定 |
|         |            |           |                  |
|         |            |           |                  |
|         |            |           |                  |
|         |            |           |                  |
| アップ     | ロード時の設定: ( | • 毎回指定する  |                  |
|         | c          | 〕 毎回指定しない |                  |
|         |            |           |                  |
|         |            |           |                  |
|         |            |           |                  |
|         |            |           |                  |
|         |            |           |                  |
|         |            |           |                  |

#### お役立ち情報

アップロード時に「次回からこのダイアログを表示しない」にチェックを入れてアップロードすると 次回アップロードするとき、タグを付与するかどうかの確認メッセージが表示されなくなります。

元の設定に戻す(アップロードの都度、タグ付け確認メッセージを表示する)場合は 本設定で、「アップロード時の設定:毎回設定する」に変更してください。

#### 5.操作説明(自動バックアップ専用ツール)

(6)設定

#### (6) - 3 自動削除状況設定一覧

現在設定されている自動削除設定状況を一覧で確認します。 ※本機能は、管理者様のみご利用いただくことが可能です。

| 🧟 自動バックアップ専用ツール                 |                                 |              |                   |            |                   |
|---------------------------------|---------------------------------|--------------|-------------------|------------|-------------------|
| カウント開始日が<br>ファイルの保存日のフォルダ       | カウント開始日を<br>一律で設定しているフォル        | カウ:<br>ダ 保そ  | ント開始日が<br>そ日のファイル | カウン<br>保存日 | 小開始日が<br> 以外のファイル |
| ※表示は自動削除予定日が→<br>※フォルダ選択でフォルダ内の | 年以内かつ1000件までとなり<br>自動削除設定状況一覧を開 | Jます。<br>きます。 |                   |            |                   |
| フォルダ名                           | 場所                              | 最終保存日時       | カウント開始日           | 自動削除予定B    | 3                 |
| 늘 フォルダA 🛛 💿                     | //マイフォルダ                        | -            | 2015/12/30        | 2016/01/15 | 削除処理中             |
| <b>=</b> フォルダВ                  | //マイフォルダ                        | -            | 2016/01/10        | 2016/01/18 | 3日前               |
| 늘 フォルダC                         | //マイフォルダ                        | -            | 2016/01/13        | 2016/03/31 | 76日前              |
| <del> </del> フォルダD              | //マイフォルダ                        | -            | 2016/01/13        | 2017/01/15 | 365日前             |
|                                 |                                 |              |                   |            |                   |
|                                 |                                 |              |                   |            |                   |
|                                 |                                 |              |                   |            |                   |
| キャンセル 🗙                         |                                 |              | 1~4件目を表示(         | 全 4件〉 (《前  | へ 次へ >            |

(6)設定 5. 操作説明(自動バックアップ専用ツール)

#### (6) - 4 このツールについて

現在お使いのツールのバージョン確認を行います。 また、最新バージョンがあれば、アップデートが可能です。

| ᢙ 自動バ | ックアップ専用ツール                            |               | × |
|-------|---------------------------------------|---------------|---|
|       |                                       |               |   |
|       | つじほんポスト <ul> <li>専用ツールのご案内</li> </ul> | 専用ツール         |   |
|       | ツールバージョン: v1.3.0.0                    | 最新のパージョンを確認する |   |
|       |                                       |               |   |

本サービスに関するお問い合わせ先

## 問い合わせセンタ 📷。0120-297-402

【午前9:00~午後5:00(年末年始、土日・祝日を除く) ※携帯電話・PHSからもご利用いただけます。